WWW.ZYC.ENERGY

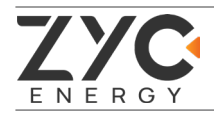

## Inverter Setting Guide

## for SIMPO 5000

## ZYC ENERGY ZERO YOUR CARBON

Version: V1.2

Released Date: 2024-08-27

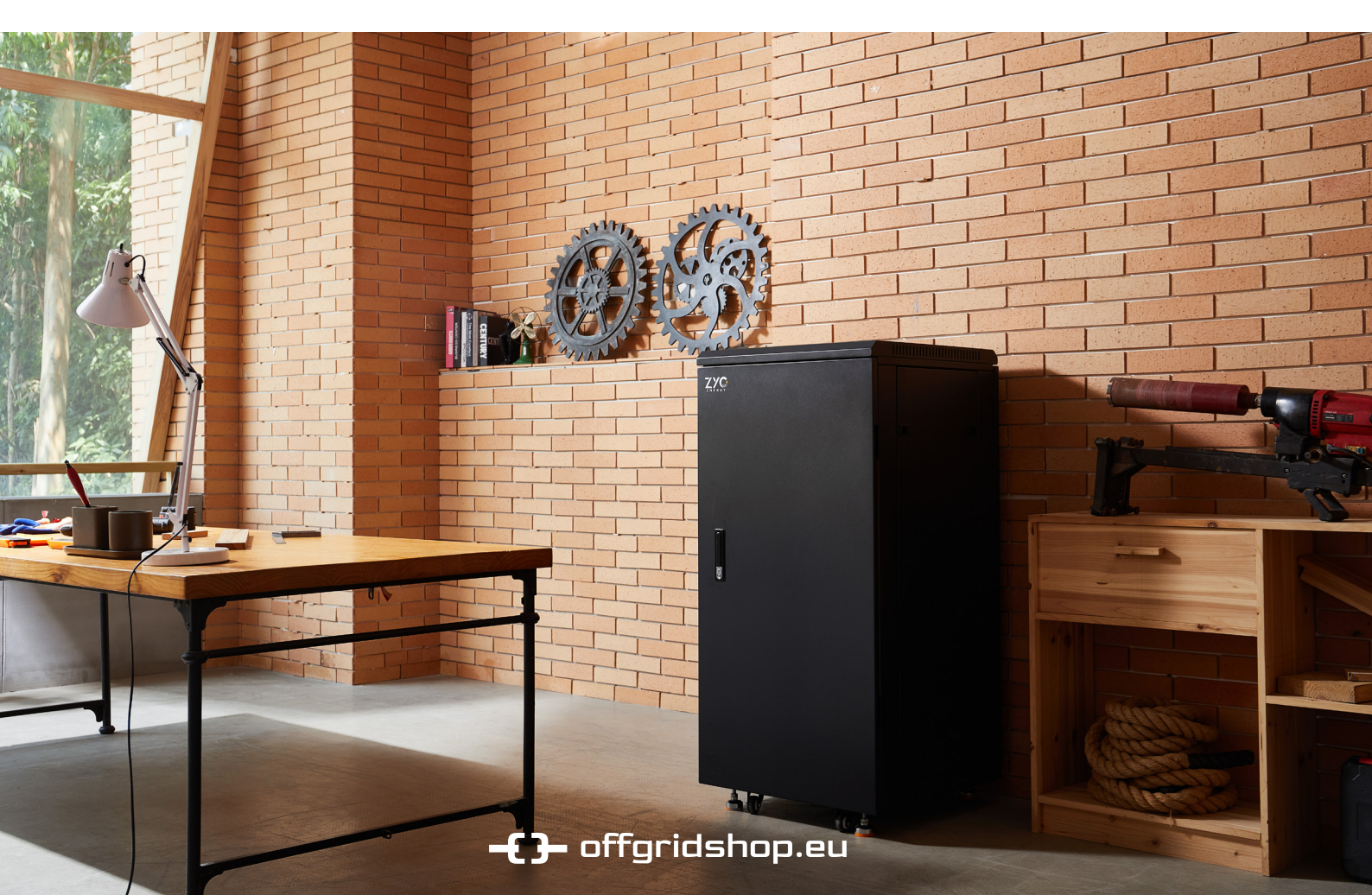

# Contents

| Foreword                               | . 1  |
|----------------------------------------|------|
| 1. Victron Inverter (Managed Mode)     | 2    |
| 2. SMA Inverter (Managed Mode)         | . 7  |
| 3. Selectronic Inverter (Managed Mode) | .11  |
| 4. Selectronic Inverter (Self Managed) | . 17 |
| 5. Noark Inverter (Managed Mode)       | 22   |
| 6. Deye Inverter (Managed Mode)        | 26   |
| 7. Contact Us                          | .30  |

## Foreword

- 1. This manual contains the configuration methods for the inverters matched to the SIMPO 5000. Please read this manual carefully during installation.
- 2. If your inverter is listed in the recommended minimum battery modules table of ZYC SIMPO 5000, indicating support for communication with the SIMPO 5000 BMS, we strongly recommend utilizing the communication mode. This ensures a better and more stable operating system for you.
- 3. For using selectronic inverter. The SIMPO 5000 is not in the 'Model No' list yet, so please choose 'Pylontech US5000B' for current setting. However, there is a difference between SIMPO 5000 module cells and Pylontech cells, so the settings still need to be made according to the following manual.
- 4. If your installation is in non-communication mode with Selectronic inverters, please read the chapter Selectronic Inverter (**Self-Managed**) carefully.
- 5. When configuring with Selectronic inverter access in **Self-Managed** mode, make sure that the firmware version of the SIMPO 5000 is upgraded to **V2.7.0 or above via ZYC Portal, ZYC Assist(APP), or ZYC Assist Pro** before installation.
- 6. Due to our ongoing process of improvement, settings may be altered without prior notice and are accurate at the time of their release/publishing.
- 7. When the load is small, the battery is easier to be fully charged, and it is easier to trigger over-voltage of the battery in **Self-Managed** mode. In this situation, it is highly recommended to use the communication mode
- 8. When designing the system, please satisfy the following conditions at the same time while meeting the recommended minimum SIMPO 5000 modules for full performance of inverter chargers:

Daily PV power generation - Daily power consumption of the load < Battery capacity

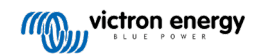

## 1. Victron Inverter (Managed Mode)

## Topological Diagram of ZYC + Victron

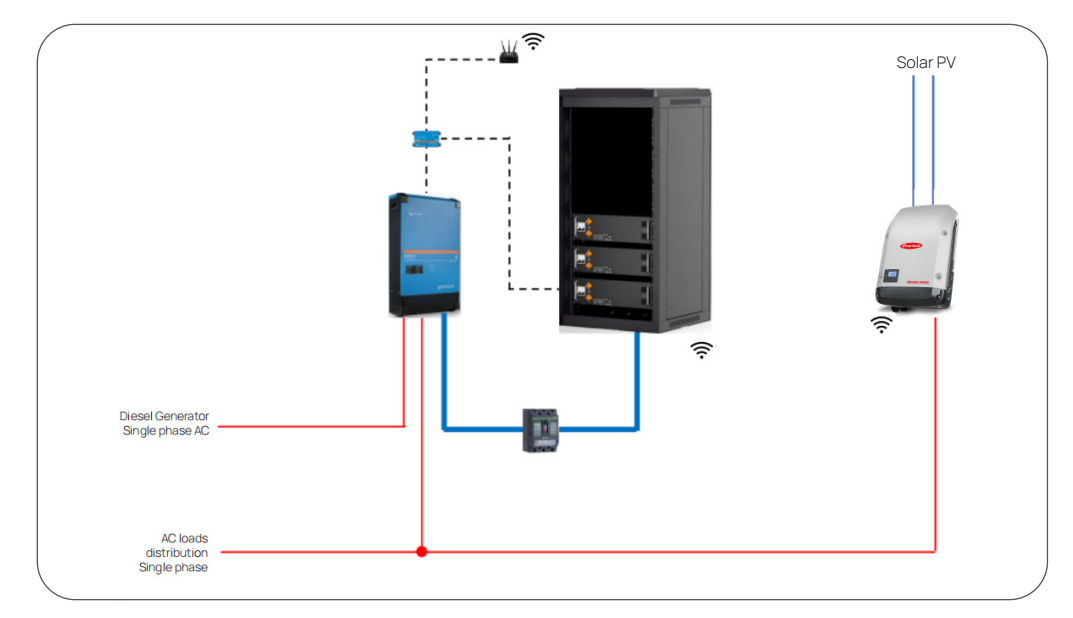

### **Commissioning Process**

#### Step 1: Change pin NO. of communication cable

For communication cable, it is suggested to **use VE.Can to CAN-bus BMS type A cable** Change the pin of commucation cable according to *SIMPO 5000 Installation&Operating Manual* or follow the guide below.

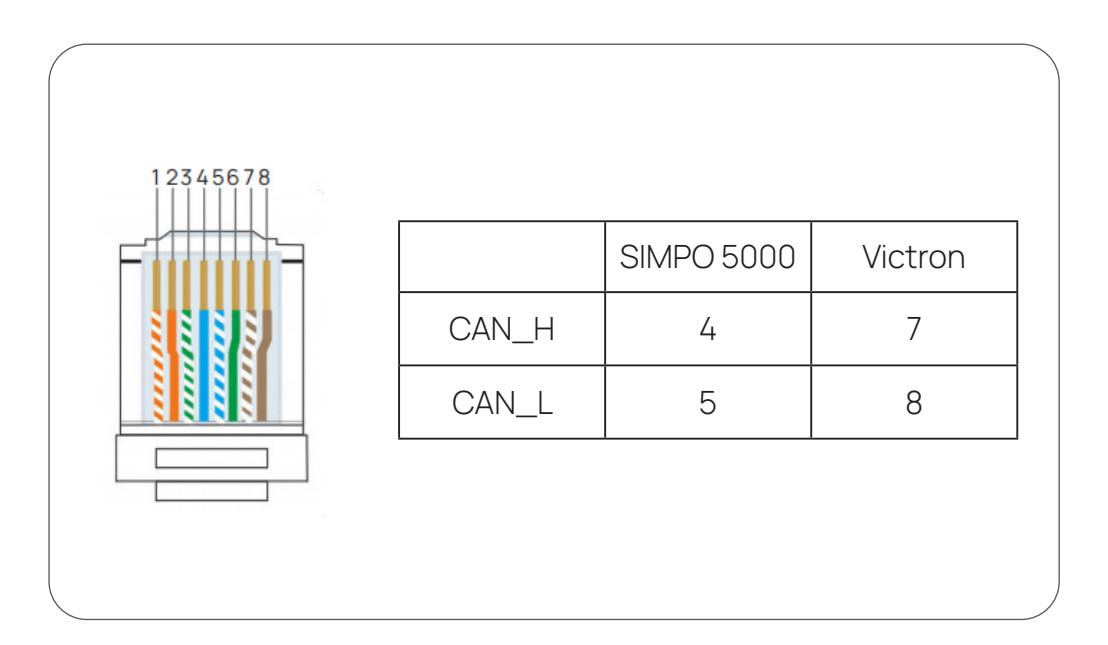

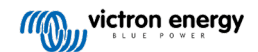

#### Step 2: Connect power cables and communication cable

Connect the power cables and communication cable according to *SIMPO 5000 Quick Start* or *SIMPO 5000 Installation & Operating Manual* and Manual of Victron Inverters.

The following are two examples of connection between SIMPO 5000 and Victron inverter.

#### Connecting with Victron Multiplus-II + Color Control GX Retail

#### Color Control GX Retail

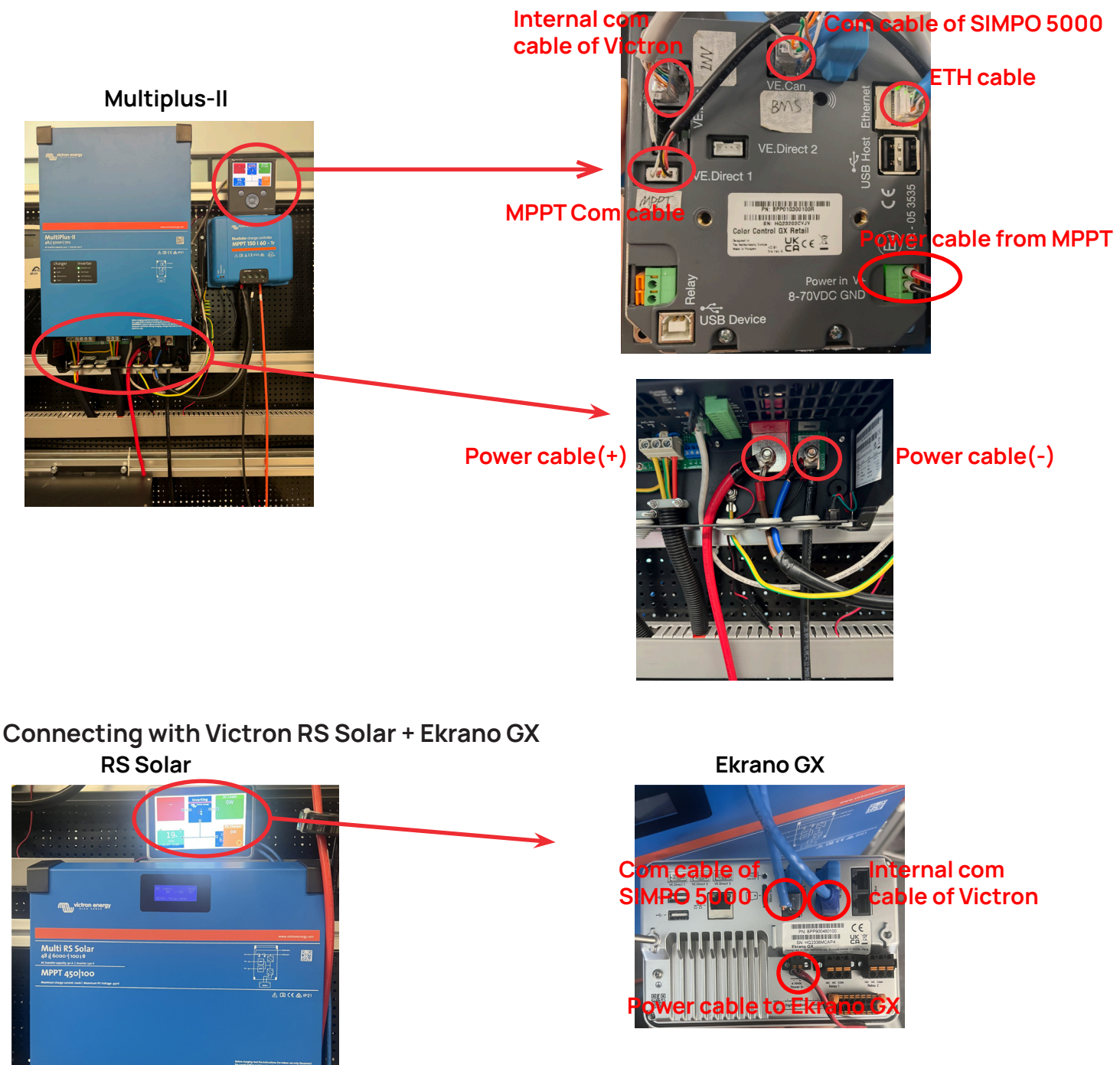

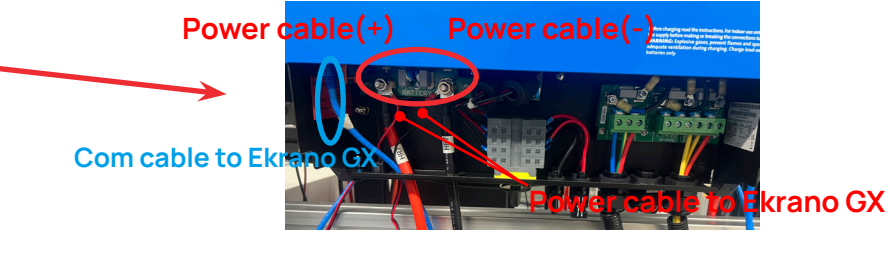

Copyright © 2024 ZYC Energy Co., Ltd. All Rights Reserved.

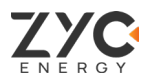

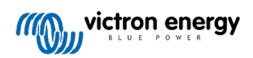

#### Setp 3: System start up

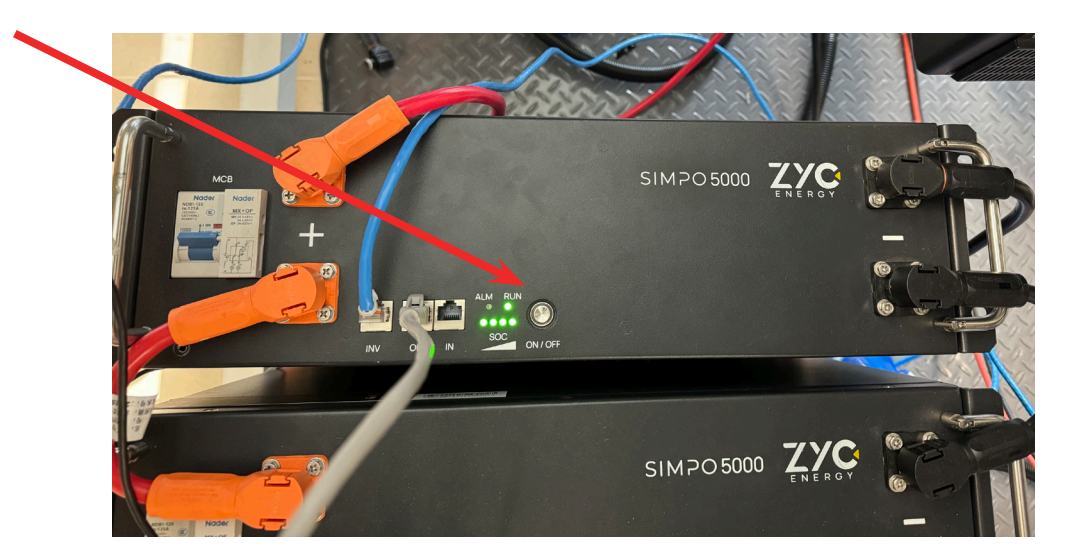

Turn on the air switch first, then press and hold the ON/OFF button to start the system.

| Device List         BlueSolar Charger MPPT 150/60 rev2         MultiPlus-II 48/5000/70-50         CYC Simpo 5000       97%         Statistications         Settings |        | 1            | 14:07  |  |  |
|----------------------------------------------------------------------------------------------------|--------|--------------|--------|--|--|
| BlueSolar Charger MPPT 150/6                                                                                                    | 0 rev2 |              | 15W >  |  |  |
| MultiPlus-II 48/5000/70-50                                                                                                    |        |              |        |  |  |
| ZYC Simpo 5000                                                                                                    | 97%    | 55.80V       | 0.0A 🕽 |  |  |
| Notifications                                                                                                    |        |              | 1 >    |  |  |
| Settings                                                                                                    |        |              | >      |  |  |
|                                                                                                    |        |              |        |  |  |
| <u>네</u> Pages                                                                                                    |        | <b>≡</b> Men | u      |  |  |

See the Menu on VRM. **ZYC SIMPO 5000 should be automatically detected by Victron** inverter.

If not, check the cables connection and restart the system. If still can not connect successfully, contact us at **Service@zyc.energy** or via our portal at **www.zycportal.com** 

When the setting is successful, the main page will show the battery operation data as below.

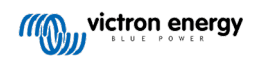

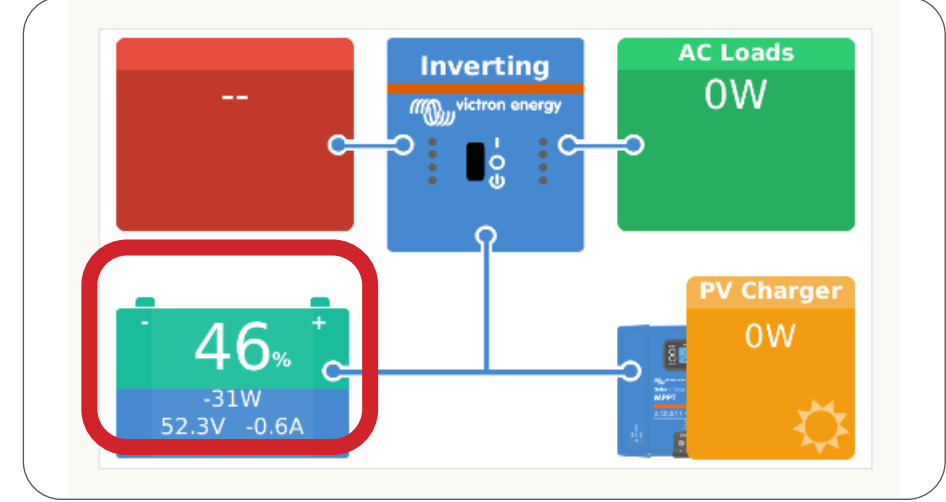

#### Step 4: DVCC settings

| Device Lis                         | st  | 1            | <u>∧</u> 14:0 | 07 |  |
|------------------------------------|-----|--------------|---------------|----|--|
| BlueSolar Charger MPPT 150/60 rev2 |     |              |               |    |  |
| MultiPlus-II 48/5000/70-50         |     |              |               | >  |  |
| ZYC Simpo 5000                     | 97% | 55.80V       | 0.0A          | >  |  |
| Notifications                      |     |              | 1             | >  |  |
| Settings                           |     |              |               | >  |  |
|                                    |     |              |               |    |  |
| <u>네</u> Pages                     |     | <b>≣</b> Men | u             |    |  |

Click settings to check all the settings after automatic settings.

| <               | Settings | 14:52         |
|-----------------|----------|---------------|
| General         |          | >             |
| Firmware        |          | >             |
| Date & Time     |          | >             |
| Remote Console  |          | >             |
| System setup    |          | >             |
| DVCC            |          | >             |
| <u> 네</u> Pages |          | <b>≡</b> Menu |

Click DVCC

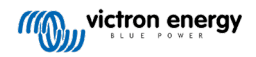

| <             |            | DVCC | 17:49         |
|---------------|------------|------|---------------|
| Limit charge  |            |      |               |
| Maximum cha   | 50A        |      |               |
| Limit manage  | ge 💽       |      |               |
| Maximum cha   | 56.5V      |      |               |
| SVS - Shared  | Forced off |      |               |
| STS - Shared  | Forced off |      |               |
| <u> 네</u> Pag | jes        | ^    | <b>≡</b> Menu |

Set 'Maximum charge current' base on the actual situation or keep the default as 50A.

**'Maximum charge voltage'** can affect the charging process of batteries. With **sufficient PV energy**, if you find that the battery **cannot** be charged to 100% SOC, set **'Maximum charge voltage'** to **56.5V** to fully charge the batteries.

| <              | l            | DVCC       | L            | 14:45    |
|----------------|--------------|------------|--------------|----------|
| Maximum cha    | rge voltage  |            |              | 56.0V    |
| SVS - Shared v | oltage sense | For        | rced off     |          |
| STS - Shared t | emperature   | Forced off |              |          |
| SCS - Shared o | urrent sense |            |              |          |
| Controlling BM | S            |            | Automatic s  | election |
| Auto selected: | ZYC Simpo    |            |              |          |
| <u>네</u> Page  | es           | ^          | <b>≡</b> Men | u        |

**'SVS/STS/SCS'** is the settings for lead acid batteries. They should all be 'Forced off' by default, if not , **turn them off**.

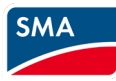

## 2. SMA Inverter (Managed Mode)

#### Step 1: SIMPO 5000 to SMA Inverter Connection

Please follow the below figure to remove the front cover of SMA inverter, and connect the power cable, communication cable and network cable. For SIMPO 5000 connection, please refer to the 'SIMPO 5000 Quick Start Manual'.

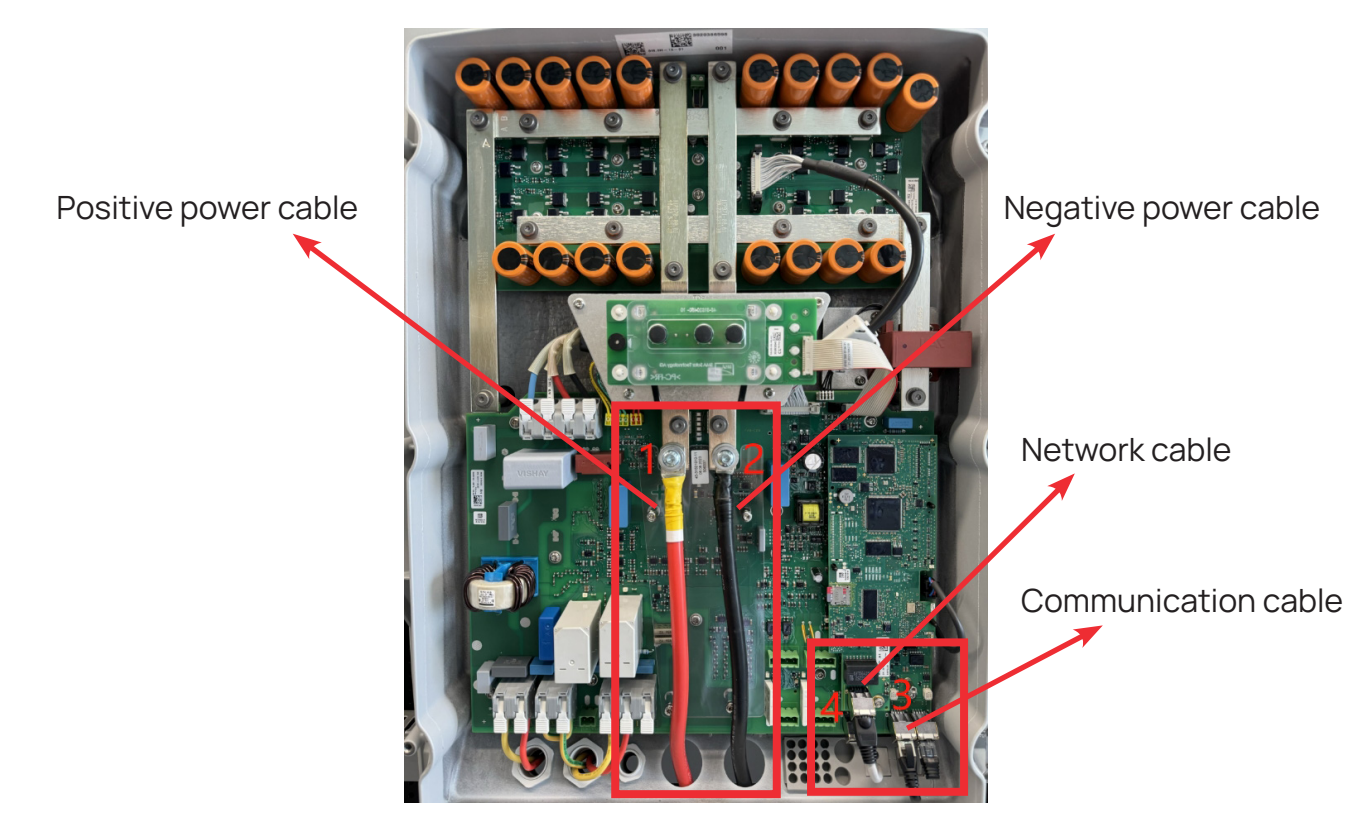

## Step 2: Connect to the SMA Device

Firstly, according to step 1, connect the SMA inverter to the local network with a network cable, and then enter the IP address of the SMA device through the IP of the local network.

| 🔹 🕼 🗖 🗾 Inverter 🗙 +              |                  |         |       |    |   |    |    |   | -   | ð | ×        |
|-----------------------------------|------------------|---------|-------|----|---|----|----|---|-----|---|----------|
| ← C ▲ 不安全   192.168.0.135/#/login |                  |         |       | Aø | ☆ | CD | £≡ | œ | ∞   |   | •        |
|                                   |                  |         |       |    |   |    |    |   |     |   | Q        |
|                                   |                  |         |       |    |   |    |    |   | • • |   | •        |
|                                   |                  |         |       |    |   |    |    |   |     |   | <b>*</b> |
|                                   |                  |         |       |    |   |    |    |   |     |   | ≞¥       |
|                                   | Login            |         |       |    |   |    |    |   |     |   | 0        |
|                                   | Language         | English | ~     |    |   |    |    |   |     |   | •        |
|                                   | User group       | User    | ~     |    |   |    |    |   |     |   | -        |
|                                   | Password         |         |       |    |   |    |    |   |     |   | +        |
|                                   | Forgot passwordó |         | Login |    |   |    |    |   |     |   |          |
|                                   |                  |         |       |    |   |    |    |   |     |   |          |
|                                   |                  |         |       |    |   |    |    |   |     |   |          |
|                                   |                  |         |       |    |   |    |    |   |     |   |          |
|                                   |                  |         |       |    |   |    |    |   |     |   | (X)      |
|                                   |                  |         |       |    |   |    |    |   |     |   | ŝ        |

Copyright © 2024 ZYC Energy Co., Ltd. All Rights Reserved.

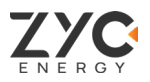

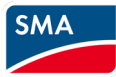

### Step 3: Start the Installation Assistant

With the communication mode installation, access to SMA configuration via local network. And please follow the steps below to set up to complete the configuration of the SMA inverter with SIMPO 5000.

| SUNNY    | ISLAND 6.0H-13            |                   |                |                  |                      |                | SM                                                                                               | IA  |
|----------|---------------------------|-------------------|----------------|------------------|----------------------|----------------|--------------------------------------------------------------------------------------------------|-----|
| 🖶 Home   | ⑦ Instantaneous values    | Device parameters | Events         | 🔧 Device o       | onfiguration         | 😂 Data         | 1.                                                                                               | ₿ - |
| Device s | tatus                     | Batter            | У              |                  |                      | Nominal energy | Start the installation assistant<br>Smart Inverter Screen ① ✓<br>SMA Grid Guard login<br>eManual |     |
| E.       | Ok                        | 1                 | Battery operat | ing status:      | Discharge<br>battery | E<br>Today:    | Logout                                                                                           |     |
| 1 22     |                           |                   | Current batter | state of charge: | 72 %                 | Yesterday:     |                                                                                                  |     |
| 1        |                           |                   | Present batter | y discharge:     | 0 W                  | Total: 36      | 3.0 kWh 37.5 kW                                                                                  | 'n  |
| Power at | the grid-connection point | Energ             | y exchange al  | t the grid-conn  | ection point         |                |                                                                                                  |     |
|          |                           | - <u></u>         | Consi          | umption:         | Grid feed-in:        |                |                                                                                                  |     |
|          | 0 w                       | Today:            |                | 1                |                      |                |                                                                                                  |     |
|          |                           | Yester            | day:           | 0                |                      |                |                                                                                                  |     |
|          |                           | Total:            | 0 Wh           | 3                | ) Wh                 |                |                                                                                                  |     |
|          |                           |                   |                |                  |                      |                |                                                                                                  |     |
| State of | charge                    |                   |                |                  |                      |                |                                                                                                  |     |

## Step 4: System Configuration

Please refer to the SMA Inverter User Manual for steps 1 to 5.

| 1<br>Network configuration     | 2<br>Time and date    | 3 4<br>Application System configurati | 5<br>on Grid management | 6 7<br>Battery configuration Summary                                                                                                    |
|--------------------------------|-----------------------|---------------------------------------|-------------------------|----------------------------------------------------------------------------------------------------|
| Network configuration          |                       |                                       |                         | <b>①</b> User information                                                                                                    |
| Networks configured            | Type of communication | IP address of the device              | Status                  | Network configuration<br>You can integrate the product, depending on it<br>features, either into your local network via                                                                                                    |
|                                | WLAN                  | 0.0.0.0<br>192.168.0.135              | 😵 No connection         | Ethernet using a cable or wireless via WLAN.<br>Select the respective option under Type of<br>communication.<br>Configuring Communication via Ethernet                                                                                                    |
| Type of communication          |                       |                                       |                         | You can either obtain the network settings<br>automatically from a DHCP server or configure<br>them manually. Select the desired option unde<br>Automatic configuration switched on.                                                                             |
| Automatic configuration switch | hed on 🚯              |                                       |                         | If you want to configure the network settings<br>manually, you have to enter the required netword<br>data additionally.                                                                                                    |
|                                |                       |                                       | Save and r              | Direct Ethernet Connection<br>If you want to establish a direct connection to t<br>device via a network cable, you need to actival<br>the automatic configuration of the Ethernet<br>interface. Select the option Yes under Automa<br>configuration switched on. |

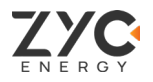

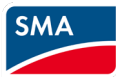

## Step 5: Battery Configuration

Select the **Lithium-Ion(Li-Ion)**, and fill in the nominal capacity according to the actual battery set capacity.

| SUNNY ISLAND 6.0H-13                                                                                                    | SMA                                                                                                    |
|----------------------------------------------------------------------------------------------------|----------------------------------------------------------------------------------------------------|
| A Home                                                                                                    | 1 - 0 -                                                                                                    |
| 1     2     3     4     5       Network configuration     Time and date     Application     System configuration     Grid management service     Batter                                                                                                    | 6 7<br>ery configuration Summary                                                                                                    |
| Sattery configuration       Nominal capacity         Type       200 Ah         Flooded lead acid batt. (FLA)       200 Ah         Lithium-Ion (LI-Ion)       200 Ah         Valve Regulated Lead Acid battery (VRLA)       50 Ah 10,000 Ah)         Back       Save and next | User information<br><b>Battery configuration</b><br>Select the battery type connected.<br>When selecting a lead-acid battery, you have to enter the nominal capacity of the battery for a ten-hour electric discharge (C10). Refer to the lead-acid battery documentation for the battery capacity in relation to discharge time. |
| Serial number: 3020386598<br>Firmware version: 3.30.12.R<br>Ethernet IP address: 192.168.0.135                                                                                                    | User group: Installer<br>Date: 8/16/24 9:17 AM                                                                                                    |

### Successful setup

When the setting is successful, the main page will show device status and the battery operation as shown in the figure below.

| SUNNY    | ISLAND 6.0H-13              |                   |                |                    |               |            |                       | SMA       |
|----------|-----------------------------|-------------------|----------------|--------------------|---------------|------------|-----------------------|-----------|
| 🕂 Home   | Instantaneous values        | Device parameters | B Events       | 🔧 Device co        | onfiguration  | 🛢 Data     |                       | 1 - 0 -   |
| Device s | tatus                       | Batt              | ery            |                    |               | Nominal en | ergy throughput of th | e battery |
| -        |                             |                   | Battery opera  | ting status:       | Discharge     |            | Electric discharge:   | Charge:   |
|          | Ok                          | 2                 |                | -                  | battery       | Today:     | 0 Wh                  | 0 Wh      |
| ~        |                             |                   | Current batter | y state of charge: | 70 %          | Yesterday: |                       |           |
| 1        |                             |                   | Present batter | ry discharge:      | 0 W           | Total:     | 36.0 kWh              | 37.5 kWh  |
| Power at | t the grid-connection point | Ene               | rgy exchange a | t the grid-conne   | ection point  |            |                       |           |
|          | 0                           | · // ·            | Cons           | sumption: C        | irid feed-in: |            |                       |           |
|          | 0 w                         | Toda              | ay: 0 Wh       | C                  | Wh            |            |                       |           |
|          |                             | Yes               | erday:         | -                  |               |            |                       |           |
|          |                             | Tota              | l: 0 Wh        | C                  | Wh            |            |                       |           |
|          |                             |                   |                |                    |               |            |                       |           |

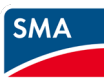

As shown below, if the settings are incorrect, the device status will show a **warning** and no battery status. Please try to make the setting again. If still can not connect successfully, please login **ZYC Portal** to contact ZYC support team or via email **service@zyc.energy** or our portal at **www.zycportal.com**.

| SUNNY ISLAND 6.0H-13              |                  |                 |                     |                      |            |                       | SMA          |     |
|-----------------------------------|------------------|-----------------|---------------------|----------------------|------------|-----------------------|--------------|-----|
| Home O Instantaneous values       | Device parameter | s 🗄 Events      | 🔧 Device co         | onfiguration         | 😂 Data     |                       | 1 - 1        | ? - |
| Device status                     | Bat              | tery            |                     |                      | Nominal en | ergy throughput of th | e battery    |     |
| Fau Fau                           | lt .             | Battery opera   | ting status:        | Discharge<br>battery |            | Electric discharge:   | Charge:      |     |
| Battery                           | rror             | Current batter  | ry state of charge: | 0 %                  | Today:     |                       |              |     |
|                                   | -                | Present batte   | ry discharge:       | 0 W                  | Total:     | <br>36.0 kWh          | <br>37.5 kWh |     |
|                                   |                  |                 |                     |                      |            |                       |              |     |
| Power at the grid-connection poin | t Ene            | ergy exchange a | t the grid-conne    | ection point         |            |                       |              |     |
|                                   | -1/-             | Cons            | sumption: G         | irid feed-in:        |            |                       |              |     |
| 0 w                               | Too              | lay:            |                     |                      |            |                       |              |     |
|                                   | Ye               | sterday:        |                     |                      |            |                       |              |     |
|                                   | Tot              | al: 0 Wh        | n 0                 | Wh                   |            |                       |              |     |

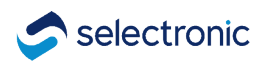

## 3. Selectronic Inverter (Managed Mode)

## Step 1: SIMPO 5000 to Selectronic Inverter Connection

Please remove the front cover of Selectronic inverter, and connect the power cable, communication cable and network cable. For SIMPO 5000 connection, please refer to the 'SIMPO 5000 Quick Start Manual'.

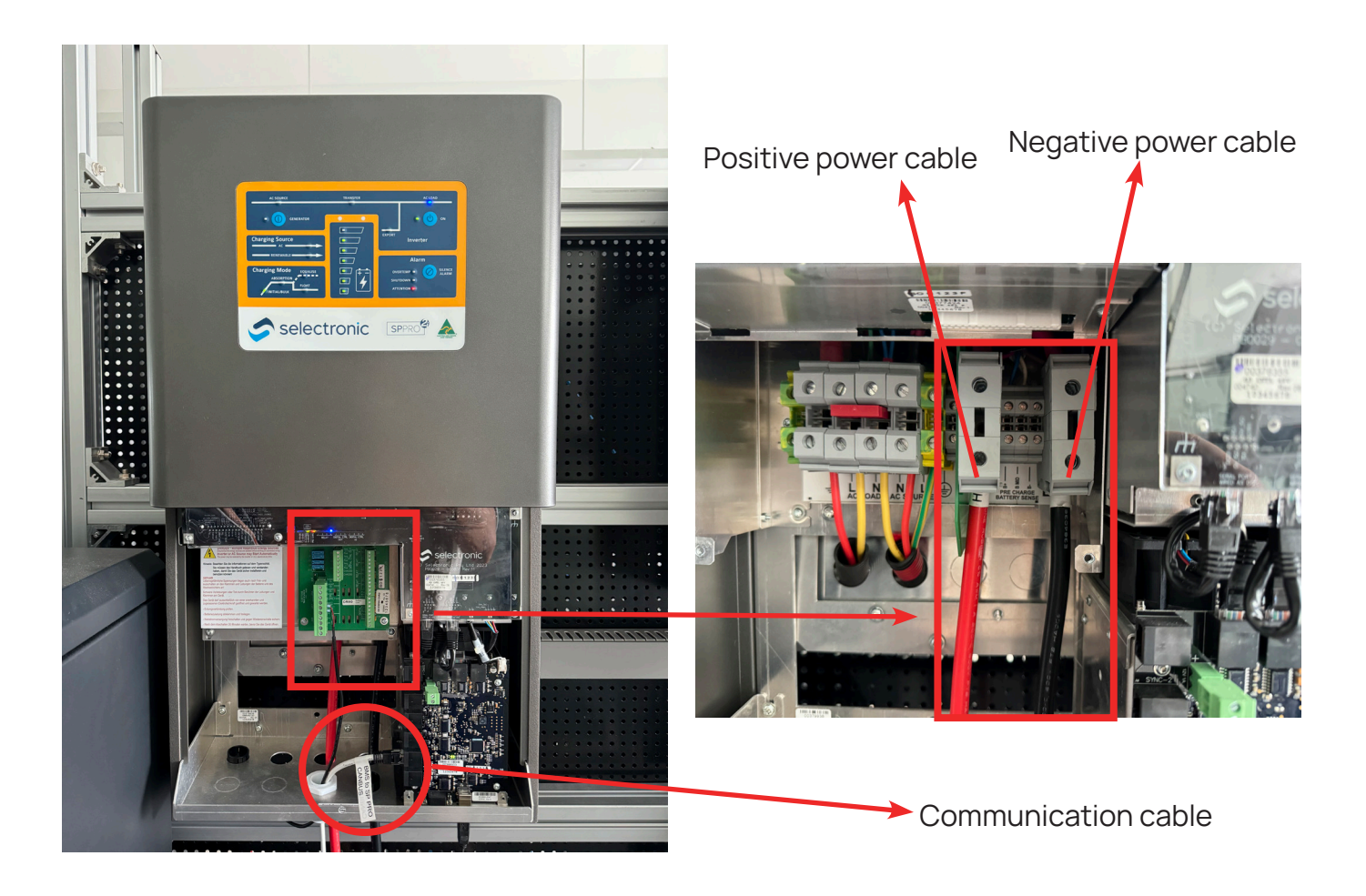

## Step 2: Communication Cable Wires Order

If the battery system is required to enter the communication mode, please make the PIN No. selection according to the following table, SIMPO 5000 '**INV**' port on battery matching with the Selectronic **CAN Communication** inverter as below.

| PIN No. | SIMPO 5000 | Selectronic |
|---------|------------|-------------|
| CAN_H   | 4          | 1           |
| CAN_L   | 5          | 2           |

Note: If the system is in No-communication mode, please just ignore this step.

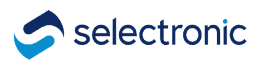

## Step 3: PC to Inverter Connection for SP LINK

At the bottom of the inverter, use the USB Device to connect the inverter to your computer, then SP LINK will automatically read the inverter's model.

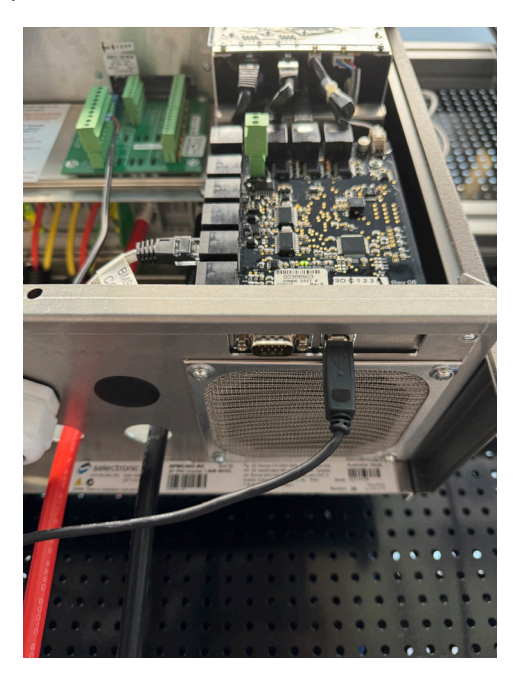

## Step 4: Commissioning

After connecting all the cables, switch the battery on. And then open the software 'Selectronic SP LINK' and select 'Site Configuration Wizard'.

| Selectronic SP LINK                                                                                                    | Easy Start Guide                                                                                                    | × | X                                       |
|----------------------------------------------------------------------------------------------------|----------------------------------------------------------------------------------------------------|---|-----------------------------------------|
| File Connection Performance D<br>Site Information Configuration Set<br>Site Details * Site Name<br>Site Contao<br>Site Phone<br>Address<br>System Integrat<br>Selectronic * require | Site Configuration Wizard<br>Creates a new site connection, helping you to configure basic<br>Open Existing Site File<br>This will open in advanced configuration.<br>Advanced Configuration<br>A new blank site and configuration.<br>Firmware Update<br>Quick connect via a USB cable, to update firmware only.<br>Recent Sites:<br>No recent sites |   |                                         |
| SP PRO Details Connection Settin<br>Model Family<br>Serial Numbe:<br>Installation I2024/7/1<br>Note: The Site<br>Configuratic                                                       | I<br>Do not show Easy Start Guide on startup                                                                                                    |   | Associate Default<br>Associate Existing |

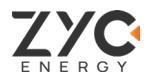

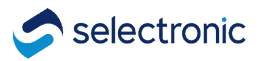

SIMPO 5000 is not in the '**Model No**' list yet, so please choose '**Pylontech US5000B**' for current setting. Once SIMPO 5000 is added to the list, you can just select it and everything is automatically configured.

| Selectronic SP LINK                                                                      | Easy Start Guide                                                                                                    | X | - 🗆 X                                   |
|------------------------------------------------------------------------------------------|----------------------------------------------------------------------------------------------------|---|-----------------------------------------|
| <u>File</u> <u>Connection</u> Performance <u>D</u><br>Site Information Configuration Set | Site Configuration Wizard                                                                                                    |   |                                         |
| Site Details<br>* Site Name<br>Site Contac<br>Site Phone<br>Address                      | Select Battery Configuration<br>Battery Configuration<br>Standard Battery Configurations and myGrid kits<br>Model No Pylontech VS5000B v Qty 3 +                                                                                                    |   |                                         |
| System Integrat<br>Selectronic<br>*required<br>SF PRO Details Connection Setting         | <ul> <li>Custom Battery Configuration         Is the battery a sealed or flooded type? If unsure, select         Sealed Lead Acid         Battery Capacity         Flooded Lead Acid         300 ♀ Ah 15.3 kWh         Lithium LiFePO4         Max Charge Current         42.6 ♀ % 127.8 A         With Midpoint Monitoring         (All three precharge / battery sense wires must be in     </li> </ul> |   |                                         |
| * Model Family<br>Serial Numbe:<br>Installation I2024/ 7/ 1<br>Note: The Site I          | State Of Charge<br>SoC Support Limit (Generator Start SoC for Off Grid)<br>20 • 12.2 kWh Support Battery Capacity<br>Inverter Shutdown SoC<br>10 • 1.5 kWh Extra Backup Battery Capacity                                                                                                    |   |                                         |
| Configurati (                                                                            | Cancel Previous Next                                                                                                    |   | Associate Default<br>Associate Existing |

Complete the **Site Configuration Wizard** based on the actual installation. Then click on **Connect** to connect your computer to inverter via USB.

| 📰 simpo5000 - Selectronic SP LINK                                             | - 0 X                 |
|-------------------------------------------------------------------------------|-----------------------|
| File Connection Performance Data Help                                         | Disconnected 00:00:00 |
| Site Information Configuration Settings QuickView Data View Service Settings  |                       |
| * Site Nume                                                                   |                       |
| Site Contac                                                                   |                       |
| Site Phone                                                                    |                       |
| Address                                                                       |                       |
| System Integrat                                                               |                       |
| Selectronic                                                                   | C MARCINE HT A        |
|                                                                               | 5 5                   |
| SP FRO Details Connection Settings Powerchain Inverter Assignments Components |                       |
| * Connection Type USB 🗸 Model:SPMC482 Serial:379938 🗸                         |                       |
| * Login Password Selectronic SP PRO                                           |                       |
| Modem Phone Number                                                            |                       |
| Modem Initialisat                                                             |                       |
| Hostname or IP Address Port                                                   |                       |
| Select Live Email Password                                                    |                       |
|                                                                               |                       |

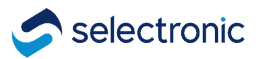

Once your computer is connected to the inverter successfully. select the '**Configuration Settings**' and fill in all the parameters in '**Inverter**' according to the **red font** below.

| Selectronic SP LINK<br>ile <u>Connection</u> Perfo<br>ite Information Configu                                                                  | ormance Data Help<br>ration Settings JuickVi                                            | ew Data View Service Se                                                                                                    | ttings                                                           |   | D                                | isconnected | 00:00:00    |           | Get SP        | - D<br>PRO's Configuratio |
|----------------------------------------------------------------------------------------------------|-----------------------------------------------------------------------------------------|----------------------------------------------------------------------------------------------------|------------------------------------------------------------------|---|----------------------------------|-------------|-------------|-----------|---------------|---------------------------|
| Configuration F =7                                                                                                    |                                                                                         |                                                                                                    |                                                                  |   |                                  |             |             |           | Con           | figure SP PRO             |
| Quick Start<br>Unit Application*                                                                                                    | Pow                                                                                     | erchain Plan                                                                                                    | Battery Type*                                                    |   | AC Source Pow<br>[0.1 · 15.0 kW] | er"         | SoC Control | Ba<br>[20 | attery Capaci | y"                        |
| Solar Hybrid (AS4777.2:2020)                                                                                                    | ✓ Disab                                                                                 | led V                                                                                                    | BMS - Pylontech                                                  | ~ | 15.0 🜲                           | kW 🗸        | Enabled     | ~         | 200 🜲         | 9.6 kWh                   |
| Econo Pover Save Mode<br>Econo Mode<br>Disabled<br>Econo Transition Level<br>[5-50 W]<br>10<br>Econo Pulse Period<br>[0.2 - 1 s]<br>0.5<br>0.5 | Inverter Output<br>Nominal AC Voltage<br>[210 - 240 V]<br>Nominal AC Frequency<br>50 Hz | DC Shutdown<br>Battery 07. Load"<br>[39.6 - 52.8 V]<br>48 €<br>Battery 1007. Load"<br>[39.6 - 52.8 V]<br>46 €<br>Recovery Voltage"<br>[45.6 - 55.2 V]<br>51.2 € | SoC Shutdown"<br>Enabled V<br>Shutdown SoC"<br>[0-100 %]<br>20 V |   |                                  |             |             |           |               |                           |

#### Battery Setting:

| it Application"           | Powe                                |                         | D                      |                           | AC C                               | 6-6 6-1-1 P           |                |
|---------------------------|-------------------------------------|-------------------------|------------------------|---------------------------|------------------------------------|-----------------------|----------------|
|                           |                                     | rchain man              | Battery Type           |                           | AL Source Power<br>[0.1 - 15.0 kW] | SoC Control Ba        | 60000 Ahj      |
| ar Hybrid (AS4777.2:2020) | ✓ Disable                           | d v                     | BMS - Pylontech        | ~                         | 15.0 🔹 kW 🗸                        | Enabled $\lor$        | 300 🜩 14.4 kWh |
| rter Battery* Large       | er* AC Source* Solar                | Hybrid Control* System* | Inputs / Outputs* Shur | nts Expansion Card Wiring | g Diagram                          |                       |                |
| its                       | AC Coupled Trip                     | BMS Charger             | Battery                | Mid Point                 | SoC Setting                        | Over Temp. Protection |                |
| x Charge Voltage*         | AC Coupled Trip*                    | Heat Voltage Adjust     | Periodic Equalise      | Monitoring                | Peukert's Exponent*                | Limit Charge above*   |                |
| 58.4                      | 60.0 +                              | 0.0 \$                  | Disabled               | Disabled                  | 100                                | 45 +                  |                |
| Rattery Alert*            | Over Tarnet Chame                   | Current Tarret Scale*   | Equalise Period        | Mid Point Range           | 1.0                                | Limit Bate            |                |
| .0 - 68.4 V]              | Voltage Trip*                       | [90.0 - 100.0 %]        |                        | 5                         |                                    | [0 - 20 %]            |                |
| <u>59.4</u>               | 10                                  | 98.0                    | Devie die Developmen   |                           |                                    | 10 🖨                  |                |
| Battery Alert Clear*      | 1.0                                 |                         | Penodic Recharge       | Equalise Request          |                                    |                       |                |
| .0 - 68.4 V]              | Over Target Charge<br>Current Trip* |                         | Disableu               | Disabled                  |                                    |                       |                |
| <u> </u>                  | [0.0 - 25.0 %]                      |                         | [2 - 100 d]            |                           |                                    |                       |                |
|                           | 5.0 🖻                               |                         |                        | -                         |                                    |                       |                |
|                           | Trip Delay*                         |                         | Soft Battery           |                           |                                    |                       |                |
|                           | <u>10.2 - 20.0 s</u>                |                         | Disabled               |                           |                                    |                       |                |
|                           | 0.0 🗉                               |                         |                        |                           |                                    |                       |                |

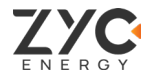

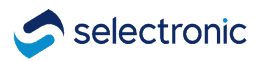

#### Charger Setting:

| Selectronic SP LINK                                                                                                    |                                                                                                    |                                                                                                    |                                                                                                    |                                                                                                    |                                                                                                    | - 0 ×                                                                                                    |
|----------------------------------------------------------------------------------------------------|----------------------------------------------------------------------------------------------------|----------------------------------------------------------------------------------------------------|----------------------------------------------------------------------------------------------------|----------------------------------------------------------------------------------------------------|----------------------------------------------------------------------------------------------------|----------------------------------------------------------------------------------------------------|
| File Connection Performance Data                                                                                                    | Help                                                                                                    |                                                                                                    |                                                                                                    | Disconnected                                                                                                    | 00:00:00                                                                                                    |                                                                                                    |
| Site Information Configuration Settings                                                                                                    | QuickView Data View Service Se                                                                                                    | ttings                                                                                                    | Fill in the                                                                                                    | capacity of yo                                                                                                    | our battery Ba                                                                                                    | ink.                                                                                                    |
| Configuration F 🖤                                                                                                    |                                                                                                    |                                                                                                    | (100 Ah /                                                                                                    | module)                                                                                                    |                                                                                                    | Configure SP PRO                                                                                                    |
| Quick Start<br>Unit Application*                                                                                                    | Powerchain Plan                                                                                                    | Battery Type*                                                                                                    | A(                                                                                                    | C Source Power*                                                                                                    | SoC Control                                                                                                    | attery Capacity*                                                                                                    |
| Solar Hybrid (AS4777.2:2020) V                                                                                                    | Disabled V                                                                                                    | BMS - Pylontech                                                                                                  | ×                                                                                                    | 15.0 🌩 🛛 kW 🗸 🗸                                                                                                    | Enabled V                                                                                                    | 300 🜩 14.4 kWh                                                                                                    |
| Inverter* Batter * Charger* , Source*                                                                                                    | Solar Hybrid Control* System*                                                                                                    | Inputs / Outputs* Shunts                                                                                         | Expansion Card Wiring Di                                                                                                    | agram                                                                                                    |                                                                                                    |                                                                                                    |
| Charge Settings         Initial Stage           Max. Charge Current*<br>(as % of Battery Capacity)<br>[1.0 - 200.0 %]         Voltage*<br>(48.0 • 60.0 √]           Initial Return Voltage*<br>(45.6 V - Float V]         Current<br>(as % of Max Ckrg<br>[1 - 100 %]           Initial Return SoC*<br>(0 - 99 %]         Time*<br>(1 - 240 min)           95 ♣         4 | Bulk Stage<br>Voltage*<br>(48.0-60.0 V]<br>57.6÷<br>Current*<br>(as % of Max Chrg Current)<br>100÷<br>Time*<br>(1-240 min)<br>30÷ | Absorption Stage<br>Voltage*<br>[48.0 - 62.4 V]<br>Current*<br>(as % of Max Chrg Current)<br>[1 - 100 %]<br>10 * | Absorb=Float<br>Net Change:<br>(as % of Battery Capacity)<br>[0.1 - 5.0 %]<br>1.0 *<br>(1 - 240 min]<br>60 *<br>Max Time*<br>[1 - 240 min]<br>60 * | Ploat Stage<br>Voltage <sup>-</sup><br>(48.0-60.0 V]<br>Current <sup>1</sup><br>(as % of Max Chrg Current)<br>[1-100 %]<br>20 ÷<br>Long Term Voltage <sup>-</sup><br>(48.0-60.0 V]<br>56.0 ÷ | Equalise Stage<br>Voltage <sup>-</sup><br>[48.0.64.8 V]<br>Current <sup>-1</sup><br>[as % of Max Chrg Current)<br>[1.100 %]<br>1.00 %]<br>0.1.24.0 hours]<br>0.1.2 | Battery Temperature Compensation<br>Reference Temp. A<br>[-10 - <ref b=""> 'C]<br/>Reference Temp. B<br/>[<ref a=""> - 70 'C]<br/>Min. Comp. Temp.<br/>[-10 - <ref a=""> 'C]<br/>Max. Comp. Temp.<br/>[<ref b=""> - 70 'C]<br/>*</ref></ref></ref></ref> |

#### AC Source-Generator Auto Start Setting:

| Selectronic SP LINK                                   |                                   |                         |                                               | 1987                                        |                                            |               |                          |                                 |                  |      |                         | - 0 >               |
|-------------------------------------------------------|-----------------------------------|-------------------------|-----------------------------------------------|---------------------------------------------|--------------------------------------------|---------------|--------------------------|---------------------------------|------------------|------|-------------------------|---------------------|
| File Connection Perfor                                | mance Data H                      | lelp                    | Data Viaw Service Se                          | ttinge                                      |                                            |               | Di                       | sconnected                      | 00:00:00         |      |                         |                     |
| Configuration F                                       |                                   | ALCKALEN                | Data view Service Se                          | t tings                                     |                                            |               |                          |                                 |                  |      | Get SP                  | PRO's Configuration |
| Quick Start<br>Unit Application*                      |                                   | Powerch                 | ain Plan                                      | Battery Type*                               |                                            | AC S          | Source Powe              | ar"                             | SoC Control      | Bat  | ttery Capaci            | ty*                 |
| Solar Hybrid (AS4777.2:2020)                          | ~                                 | Disabled                | ~                                             | BMS - Pylontech                             | ~                                          | part is       | 15.0 🜲                   | kw ~                            | Enabled          | ~ [  | 300 🚖                   | 14.4 kWh            |
| Inverter* Battery* Charg<br>AC Input* Power Quality   | er× AC Source*<br>/ DRM* Generato | Solar Hyl<br>r Auto Sta | orid Control* System*<br>rt* Generator Schedu | Inputs / Outputs* S<br>e Start Generator Co | Shunts Expansion Car<br>ntroller Settings* | d Wiring Diag | x am                     |                                 |                  |      |                         |                     |
| Generator Lock Out Override<br>On Low Battery Voltage | On Low SoC                        |                         | On SoC Normal<br>Start SoC                    | On SoC Night Assis<br>Night Assist          | t<br>Start SoC                             |               | On SoC Re<br>Renewab     | enewable Prefer<br>le Preferred | red<br>Start SoC |      | On SoC F                | Renewable Assist    |
| 0% Battery Load*                                      | Disabled                          | ~                       | [1 - 100 %]                                   | Disabled                                    | ~ [1 - 100 %]                              | 80 🜲          | Disabled                 | ~                               | [1 - 100 %]      | 40 🌲 | Disabled                | ~ [                 |
| 50 ÷                                                  | Start SoC<br>[1 - 100 %]          |                         | Stop SoC<br>[1 - 100 %]                       | Start Time<br>[00:00 - 23:59]               | Stop SoC                                   |               | Start Tim<br>[00:00 - 23 | <b>e</b><br>:59]                | Stop SoC         |      | Start Tir<br>[00:00 - 2 | me (23:59)          |
| [39.6 - 55.2 V]                                       |                                   | 40 🜩                    | 85                                            | 18:00                                       |                                            | 90 🖨          | 07:00                    | <b>+</b>                        |                  | 50 🌲 | 07:00                   | È                   |
| 48 🖻                                                  | Stop SoC<br>[1 - 100 %]           |                         |                                               | Stop Time<br>[00:00 - 23:59]                |                                            |               | Stop Tim<br>[00:00 - 23  | e<br>:59]                       |                  |      | Stop Tir<br>[00:00 - 2  | me<br>23:59]        |
|                                                       |                                   | 50 🌩                    |                                               | 18:30                                       | ÷                                          |               | 14:00                    | *                               |                  |      | 08:00                   | •                   |
|                                                       |                                   |                         |                                               |                                             |                                            |               |                          |                                 |                  |      |                         |                     |

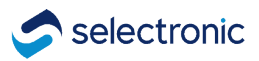

**Important!** After completing the parameter setting by the above steps, you must click on **Configure SP PRO** to complete the parameter configuration.

| Connection Perfor<br>Information Configura         | rmance Data H<br>ation Settings Q | elp<br>uickView | Data View Service Se     | ettings                      |                 |                          |      | Disc                       | onnected      | 00:00:00                 |         |                           |                |       |
|----------------------------------------------------|-----------------------------------|-----------------|--------------------------|------------------------------|-----------------|--------------------------|------|----------------------------|---------------|--------------------------|---------|---------------------------|----------------|-------|
| figuration F                                       |                                   |                 |                          |                              |                 |                          |      |                            |               |                          |         | Get SP F                  | PRO's Config   | urati |
| ick Start                                          |                                   |                 |                          |                              |                 |                          |      |                            |               |                          |         | Con                       | inquire SF Fr  | 10    |
| nit Application*                                   |                                   | Powerc          | hain Plan                | Battery Type*                |                 |                          | AC 1 | Source Power<br>5.0 kW]    | <b>.</b>      | SoC Control              | [20 - 6 | tery Capacit<br>10000 Ahj | ty*            |       |
| lar Hybrid (AS4777.2:2020)                         | ~                                 | Disabled        | ~                        | BMS - Pylontech              |                 | $\sim$                   |      | 15.0 🌲 🗼                   | w ~           | Enabled                  | ~       | 300 🜲                     | 14.4 kWh       |       |
| Input* Power Quality<br>enerator Lock Out Override | / DRM* Generator                  | r Auto St       | on SoC Normal            | Dn SoC Night Assis           | ontroller<br>st | Settings*                |      | On SoC Ren                 | ewable Prefem | ed                       |         | On SoC P                  | Renewable Assi | ist   |
| In Low Battery Voltage                             | On Low SoC                        |                 | Start SoC<br>[1 - 100 %] | Night Assist                 | ~               | Start SoC<br>[1 - 100 %] |      | Disabled                   | Preferred     | Start SoC<br>[1 - 100 %] |         | Disabled                  | ble Assist     | ~     |
| 9.6 - 55.2 V]                                      |                                   |                 | 65                       | Start Time                   |                 |                          | 80 🌲 | Cast                       |               |                          | 40 🌲    | Charle To                 |                |       |
| 00* D-H                                            | [1 - 100 %]                       |                 | Stop SoC<br>[1 - 100 %]  | [00:00 - 23:59]              |                 | Stop SoC<br>[1 - 100 %]  |      | [00:00 - 23:5              | 9]            | Stop SoC<br>[1 - 100 %]  |         | [00:00 - 2                | ne<br>[3:59]   |       |
| 9.6 - 55.2 V]                                      |                                   | 40 🌲            | 85                       | 18:00                        | ÷               |                          | 90 🌲 | 07:00                      | -             |                          | 50 🜲    | 07:00                     | ł              | ÷     |
| 48.0 🜩                                             | Stop SoC<br>[1 - 100 %]           |                 |                          | Stop Time<br>(00:00 - 23:59) |                 |                          |      | Stop Time<br>(00:00 - 23:5 | 91            |                          |         | Stop Tin<br>100:00 - 2    | ne<br>23:591   |       |
|                                                    |                                   | 50 🌲            |                          | 18:30                        | -               |                          |      | 14:00                      | •             |                          |         | 08:00                     | ł              | ÷     |
|                                                    |                                   |                 |                          |                              |                 |                          |      |                            |               |                          |         |                           |                |       |
|                                                    |                                   |                 |                          |                              |                 |                          |      |                            |               |                          |         |                           |                |       |
|                                                    |                                   |                 |                          |                              |                 |                          |      |                            |               |                          |         |                           |                |       |
|                                                    |                                   |                 |                          |                              |                 |                          |      |                            |               |                          |         |                           |                |       |
|                                                    |                                   |                 |                          |                              |                 |                          |      |                            |               |                          |         |                           |                |       |
|                                                    |                                   |                 |                          |                              |                 |                          |      |                            |               |                          |         |                           |                |       |
|                                                    |                                   |                 |                          |                              |                 |                          |      |                            |               |                          |         |                           |                |       |
|                                                    |                                   |                 |                          |                              |                 |                          |      |                            |               |                          |         |                           |                |       |

When the setting is successful, the page is shown as the figure below. If not, please try to make the setting again. If still can not connect successfully, please login **ZYC Portal** at **www. zycportal.com** to contact ZYC support team or via email **service@zyc.energy**.

|                                      |                     | op (simposooo           | /21mp05000 | Configl.SrDL              |                     |                 |                      |        |                                  | Configure SP PRO                      |
|--------------------------------------|---------------------|-------------------------|------------|---------------------------|---------------------|-----------------|----------------------|--------|----------------------------------|---------------------------------------|
| k Start<br>Application               | P                   | owerchain Pla           | an         | Battery Type              | Battery Type AC Soc |                 |                      |        | SoC Control                      | Battery Capacity                      |
| r Hybrid (AS4777.2:2020)             | ~ Di                | isabled                 |            | V BMS - Pylontech         | $\sim$              |                 | 15.0 🜩 kW            | $\sim$ | Enabled $\checkmark$             | 300 🜲 14.4 kWh                        |
| rity 1 Priority 2 H                  | riority 3 Priority  | 4 Priority              | 5 Priority | y 6 Priority 7 Priority 8 |                     | 18 x 1 4 51 000 |                      |        |                                  |                                       |
| ivation<br>ate and Time Activation — |                     | Dig                     | ta         | Activation Outpu          | t AC Source         |                 | - Inverter Control - | mit.   | Charger Control Battery Charging | -Charger Override<br>Battery Charging |
| ate Time Activation                  | Day                 | Acti                    | Pro        | ramming Configuratio      | on Settings in      | o the SP P      | 80                   |        | Charging On                      | ✓ Charging On ✓                       |
| nabled ~                             | All                 | <ul><li>✓ Non</li></ul> | e Cues     |                           | or oottings in      |                 |                      |        | Restricted Charge                | Limit Override Charge Limit           |
| egin Date                            | Start Time          | Acti                    | Va         | 955                       |                     |                 |                      |        | [0.0 - 15.0 kW]                  | [0.0 - 15.0 kW]                       |
| Jan - 31 Decj<br>1月 回マ               | 00:00 - 23:59]      | Acti                    | /e         |                           |                     |                 |                      |        | 15.0 🖨 kW                        | 4.8 ★ k₩ ∨                            |
| -10-1-                               | 0. T                |                         |            |                           |                     |                 |                      | ) ‡    |                                  | Start SoC Stop SoC                    |
| Jan - 31 Dec]                        | [00:00 - 23:59]     |                         |            |                           |                     |                 |                      |        |                                  | [1.0 - 100 %] [1.0 - 100 %]           |
| 12月 🛛 🖉 🔻                            | 00:00               | *                       |            | None                      | Disabled            | ~               | Disabled             | ~      |                                  | · · · · · · · · · · · · · · · · · · · |
|                                      |                     |                         |            |                           |                     |                 |                      |        |                                  | AC Source limit during<br>Override    |
| Order Priority                       |                     |                         |            |                           |                     |                 |                      |        |                                  | AC Source Power ~                     |
| orities can be reloc                 | ated to a higher or | lower positi            | on. Low    | er -/                     |                     |                 |                      |        |                                  |                                       |

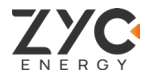

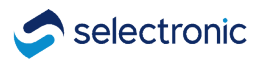

#### 4. Selectronic Inverter (Self Managed)

#### Important:

- Before connect SIMPO 5000 to Selectronic inverter, please make sure the firmware version of SIMPO 5000 is upgraded to 2.7.0 or above via ZYC Portal, ZYC Assist (APP), or ZYC Assist Pro.
- **SIMPO WIFI Dongle** is required for Self-Managed installation. If you do not have a SIMPO WIFI Dongle, please contact us by **ZYC Portal**.

#### Step 1: SIMPO 5000 to Selectronic Inverter Connection

Remove the front cover of Selectronic inverter. For **Self-Managed Mode**, just connect the power cables and network cable. And refer to the '**SIMPO 5000 Quick Start Manual**' to connect SIMPO 5000.

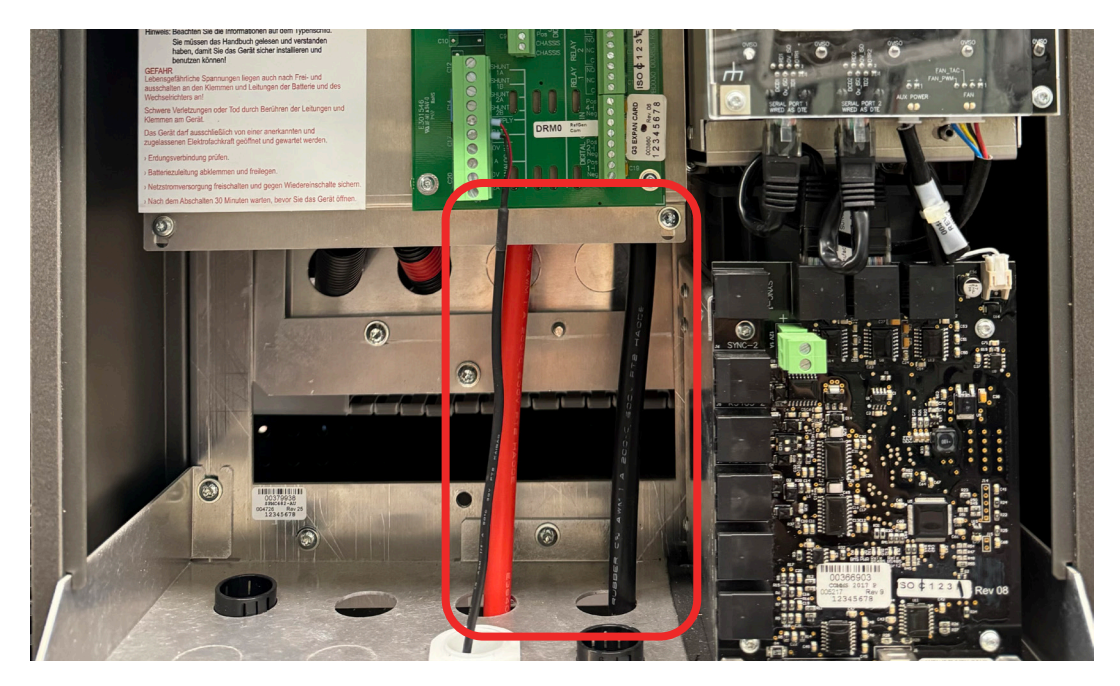

Step 2: Power Up SIMPO 5000 and Switch to Self-Managed Mode

When the battery is ON, **double click the "ON/OFF" button** to switch SIMPO 5000 to **Self-Managed** Mode. The **SOC** indicators will **flash two times**, and **RUN** indicator will flash every **1.5s**. This indicates the successful mode switch.

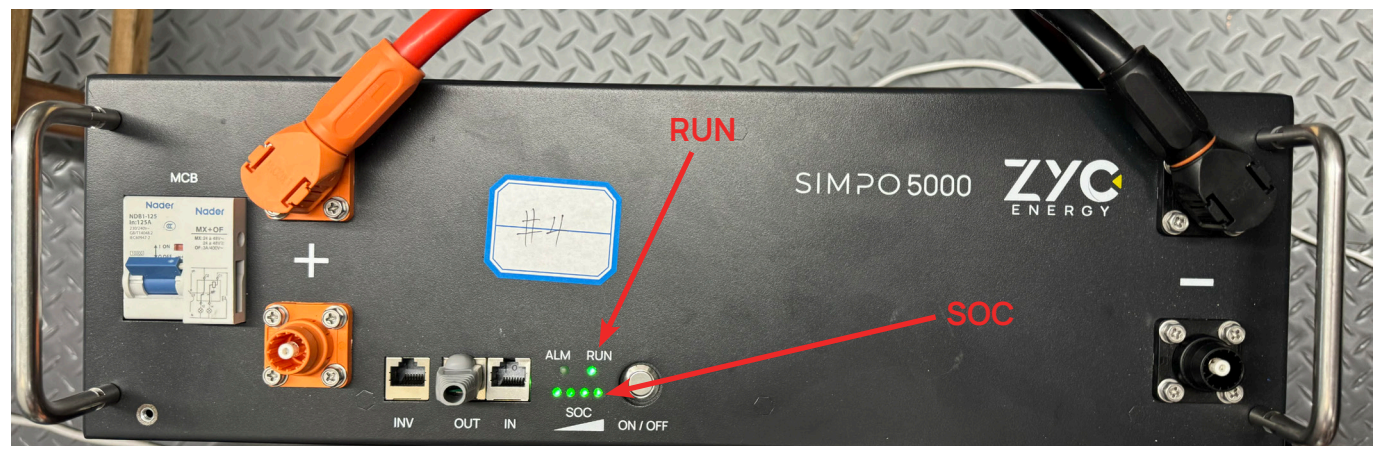

Copyright © 2024 ZYC Energy Co., Ltd. All Rights Reserved.

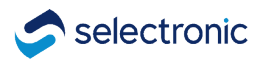

## Step 3: Commissioning

After connecting all the cables, switch the battery on. Open the software '**Selectronic SP LINK**' and select '**Site Configuration Wizard**'.

Then select 'Custom Battery Configuration-Lithium LiFePO4', and fill in the 'Battery Capacity and Max Charge Current' according to the actual installation system.

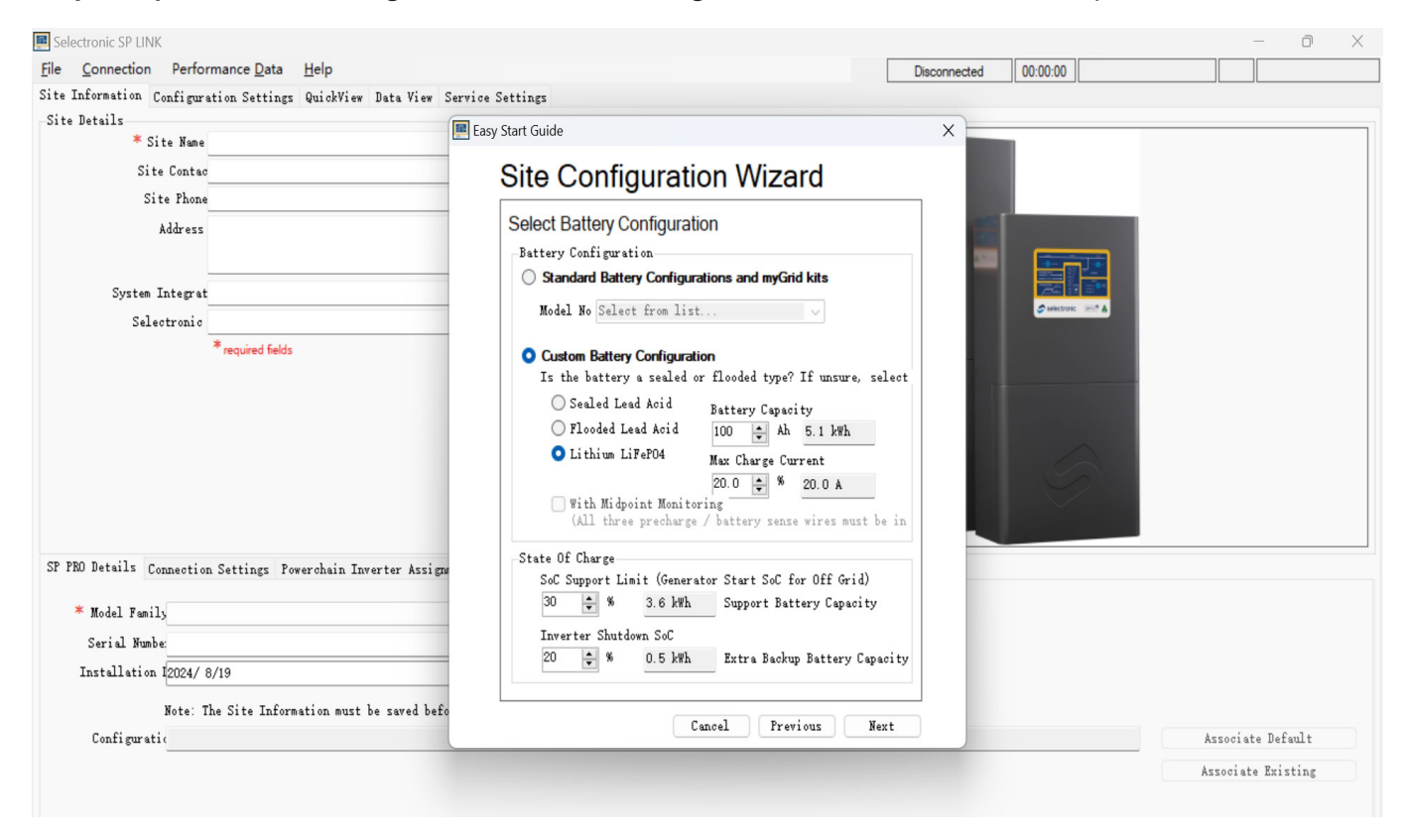

The SOC indicator on the inverter will also flash, indicating that it is in **Self-Managed** mode.

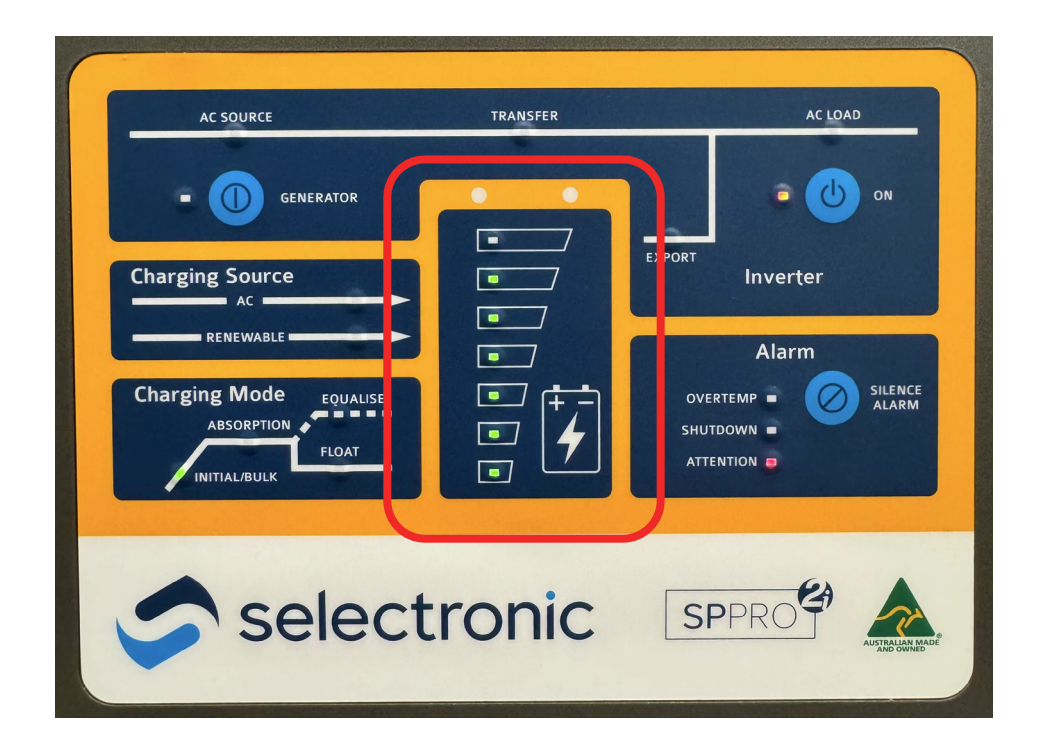

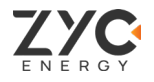

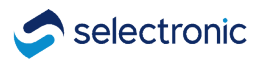

Complete the **Site Configuration Wizard**. Then click on **Connect** to connect your computer to inverter via USB.

| 📃 simpo5000 - Selectronic SP | LINK                                                  | - 0 X                                                                                                    |
|------------------------------|-------------------------------------------------------|----------------------------------------------------------------------------------------------------|
| File Connection Perfor       | mance Data Help                                       | Disconnected 00:00:00                                                                                                    |
| Site Information Configura   | tion Settings QuickView Data View Service Settings    |                                                                                                    |
| Site Details                 |                                                       |                                                                                                    |
| ★ Site Name                  |                                                       | - 7                                                                                                    |
| Site Contac                  |                                                       |                                                                                                    |
| Site Phone                   |                                                       |                                                                                                    |
| Address                      | A<br>*                                                |                                                                                                    |
| System Integrat              |                                                       |                                                                                                    |
| Selectronic                  |                                                       |                                                                                                    |
|                              |                                                       |                                                                                                    |
| SP PRO Details Connection    | a Settings Powerchain Inverter Assignments Components |                                                                                                    |
| * Connection Type US         | B v Model:SPMC482 Serial:379938 v                     |                                                                                                    |
| * Login Password Se          | lectronic SP PRO                                      |                                                                                                    |
| Modem Phone Number           |                                                       |                                                                                                    |
| Modem Initialisat            |                                                       | for the second second se |
| Hostname or IP Address       | Port                                                  | Connect                                                                                                    |
| Select.Live Email            | Password                                              |                                                                                                    |
|                              |                                                       |                                                                                                    |

Once your computer is conncected to the inverter successfully. select the '**Configuration Settings**' and fill in all the parameters in '**Inverter**' according to the **red font** below.

| figuration F =7                                                                                      |                                                                      |                                                                                                    |                                                                |                       |               |      |             |      | Get SP F    | PRO's Configurati<br>figure SP PRO |
|----------------------------------------------------------------------------------------------------|----------------------------------------------------------------------|----------------------------------------------------------------------------------------------------|----------------------------------------------------------------|-----------------------|---------------|------|-------------|------|-------------|------------------------------------|
| ick Start<br>nit Application*                                                                        | Power                                                                | rchain Plan                                                                                                    | Battery Type*                                                  |                       | AC Source Pow | er"  | SoC Control | Batt | ery Capacit | y*                                 |
| lar Hybrid (AS4777.2:2020)                                                                           | ✓ Disable                                                            | i v                                                                                                    | BMS - Pylontech                                                | ~                     | 15.0 🜩        | kW ~ | Enabled     | ~ _  | 200 🜩       | 9.6 kWh                            |
| erter* lattorus Cha                                                                                  | rank df Sourcest Salan 1                                             | Hubrid Control * Surter                                                                                                    | Toputs / Output-t                                              | Shunts Eunansian Card | Wining Diamon |      |             |      |             |                                    |
| ono Mode<br>abled v<br>ono Transition Level<br>50 W]<br>10 -<br>0 no Pulse Period<br>2-1 s]<br>0 5 1 | Nominal AC Voltage<br>[210 - 240 V]<br>Nominal AC Frequency<br>50 Hz | Battery 72. Load*<br>[39.6 - 52.8 V]<br>48 ≑<br>Battery 100% Load*<br>[39.6 - 52.8 V]<br>46 6 ≑<br>Recovery Voltage*<br>[45.6 - 55.2 V] | SoC Shutdown*<br>Enabled<br>Shutdown SoC*<br>[0 - 100 %]<br>15 | V                     |               |      |             |      |             |                                    |
| 0.0 💌                                                                                                |                                                                      | 52 🕯                                                                                                    |                                                                |                       |               |      |             |      |             |                                    |
|                                                                                                    |                                                                      |                                                                                                    |                                                                |                       |               |      |             |      |             |                                    |
|                                                                                                    |                                                                      |                                                                                                    |                                                                |                       |               |      |             |      |             |                                    |

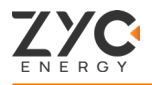

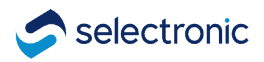

## Battery Setting:

| Get SP PRO's Configuration       Get SP PRO's Configuration         Aspatiation       Powerchain Plan       Battery Type!       AC Source Power!       SoC Control       Battery Capacity!         arthysid (Ast777 2000)       Disabled       BMS - Pyontech       To Disable       To Disable       SoC Control       Battery Capacity!         arthysid (Ast777 2000)       Disabled       BMS - Pyontech       To Disable       SoC Control       Battery Capacity!         Charge Voltage!       AC Coupled Trip!       Hash Wrightspe Adjust   200 - 00 %        Battery Act Capacity!       Soc Setting       Over Temp. Protection       Imit Charge above!       Imit Charge above!                                                                                                    | Information Configurat                                                                                                    | tion Settings QuickView                                                                                                    | Data View Service Se                                                                                     | ettings                                                                                                    |                                                                                                    |                                           | haudrineuted | 00.00.00                                                                |                                        |                |                  |
|----------------------------------------------------------------------------------------------------|----------------------------------------------------------------------------------------------------|----------------------------------------------------------------------------------------------------|----------------------------------------------------------------------------------------------------|----------------------------------------------------------------------------------------------------|----------------------------------------------------------------------------------------------------|-------------------------------------------|--------------|-------------------------------------------------------------------------|----------------------------------------|----------------|------------------|
| ck Start<br>it Application*<br>Prived (AS4777 22000)<br>rt Hybrid (AS4777 22000)<br>rt Hybrid (AS4777 22000) | figuration F =7                                                                                                    |                                                                                                    |                                                                                                    |                                                                                                    |                                                                                                    |                                           |              |                                                                         |                                        | Get SP         | PRO's Configurat |
| Battery Alert       Powerchain Plan       Battery Type*       AC Source Power*       SoC Control       Battery Capacity*         ar Hybrid (AS4777.22020)       Disabled       BMS-Pytomach       150 to 100 to 100 to 1                                                                                                    |                                                                                                    |                                                                                                    |                                                                                                    |                                                                                                    |                                                                                                    |                                           |              |                                                                         |                                        | Cor            | figure SP PRO    |
| ar Hybrid (A54777.2:200)<br>Trip Delay*<br>0684 V]<br>57.4 ©<br>2.0 ©<br>2.0 ©<br>2.0 ©<br>2.0 ©<br>2.0 ©<br>2.0 ©<br>2.0 ©<br>2.0 ©<br>0.2 25.0 %]<br>025.0 %]<br>025.0 %]                                                          | ck Start<br>it Application*                                                                                                    | Power                                                                                                    | chain Plan                                                                                               | Battery Type*                                                                                                    |                                                                                                    | AC Source Por                             | ver*         | SoC Contr                                                               | ol E                                   | Battery Capaci | ty*              |
| Pattery*       G arger*       AC Source*       Solar Hybrid Control*       System*       Inputs / Outputs*       Shunts       Expansion Card Wiring Diagram         is       AC Coupled Trip<br>(a.684 V]       AC Coupled Trip<br>(a.684 V]       AC Coupled Trip<br>(a.0.250 %]       Mis Charger       Mid Point       SoC Setting       Over Temp. Protection         Does 44 VI<br>(a.0.684 V]       Coupled Trip<br>(a.0.250 %]       AC Coupled Trip<br>(a.0.250 %]       Mid Point       Periodic Equalise<br>Disabled       Mid Point Range<br>(a.0.00 %]       Disabled       Imit Charge above*<br>(babed       Disabled       Disabled <td>ar Hybrid (AS4777.2:2020)</td> <td>✓ Disabled</td> <td>~ ~</td> <td>BMS - Pylontech</td> <td>~</td> <td>15.0 🜩</td> <td>kW 🗸</td> <td>Enabled</td> <td>~ [</td> <td>300 🜩</td> <td>14.4 kWh</td>                                                                                                    | ar Hybrid (AS4777.2:2020)                                                                                                    | ✓ Disabled                                                                                                    | ~ ~                                                                                                    | BMS - Pylontech                                                                                                    | ~                                                                                                    | 15.0 🜩                                    | kW 🗸         | Enabled                                                                 | ~ [                                    | 300 🜩          | 14.4 kWh         |
| Image: States Act Coupled Trip<br>(0-68.4 V]       AC Coupled Trip<br>(48.0 - 72.0 V]       AC Coupled Trip<br>(48.0 - 72.0 V]       AC Coupled Trip<br>(48.0 - 72.0 V]       AC Coupled Trip<br>(48.0 - 72.0 V]       AC Coupled Trip<br>(48.0 - 72.0 V]       AC Coupled Trip<br>(48.0 - 72.0 V]       AC Coupled Trip<br>(48.0 - 72.0 V]       AC Coupled Trip<br>(48.0 - 72.0 V]       AC Coupled Trip<br>(48.0 - 72.0 V]       AC Coupled Trip<br>(48.0 - 72.0 V]       AC Coupled Trip<br>(48.0 - 72.0 V]       AC Coupled Trip<br>(5.0 - 100.0 %]       Battery<br>(10.0 - 100.0 %]       AC Coupled Trip<br>(0.0 - 25.0 %]       AC Coupled Trip<br>(0.0 - 25.0 %)       AC Coupled Trip<br>(0.0 - 25.0 %)       AC Coupled Trip<br>(0.0 - 25.0 %)       AC Coupled Trip<br>(0.0 - 25.0 %)       AC Coupled Trip<br>(0.0 - 25.0 %)       AC Coupled Trip<br>(0.0 - 25.0 %)       AC Coupled Trip<br>(0.0 - 25.0 %)       AC Coupled Trip<br>(0.0 - 25.0 %)       AC Coupled Trip<br>(0.0 - 25.0 %)       AC Coupled Trip<br>(0.0 - 25.0 %)       AC Coupled Trip<br>(0.0 - 25.0 %)       AC Coupled Trip<br>(0.0 - 25.0 %)       AC Couple Trip<br>(0.0 - 25.0 %)       AC Couple Trip<br>(0.0 - 20.0 %)       AC Couple Trip<br>(0.0 - 20.0 %)       AC Couple Trip<br>(0.0 - 20.0 %)                                                                                                    | rter <mark>* Battery* C</mark> harge                                                                                             | er* AC Source* Solar }                                                                                                    | (vbrid Control* System)                                                                                  | Inputs / Outputs* Shunts                                                                                                    | Expansion Card Wiring                                                                                   | Diagram                                   |              |                                                                         |                                        |                |                  |
|                                                                                                    | s<br>Charge Voltage*<br>- 664 Vj<br>56.4 ÷<br>Sattery Alert*<br>- 684 Vj<br>58.4 ÷<br>Sattery Alert Clear*<br>- 684 Vj<br>57.4 ÷ | AC Coupled Trip<br>AC Coupled Trip*<br>(48.0.72.01)<br>Over Target Charge<br>Votacae Trip*<br>[0.0.25.0%]<br>2.0÷<br>Current Trip<br>[0.0.25.0%]<br>2.0÷<br>Trip Delay*<br>[0.2.20.05]<br>2.0÷ | RNS Charger<br>Hibt Woltbage Adjust<br>[220.0.0.%]<br>Current Target Scale*<br>[90.0.100.0%]<br>100.0 %] | Battery<br>Periodic Equalise<br>Disabled ✓<br>Equalise Period<br>[2 · 100 d]<br>Periodic Recharge<br>Enabled ✓<br>Recharge Period<br>[2 · 100 d]<br>T<br>Soft Battery<br>Disabled ✓ | Mid Point<br>Monitoring<br>Disabled ↓<br>Mid Point Range<br>[2-10 %]<br>Equalise Request*<br>Disabled ↓ | SoC Setting<br>Peukert's<br>[1.00 - 1.50] | Exponent"    | -Over Temp .<br>Limit Charg<br>[35 - 70 °C]<br>Limit Rate<br>[0 - 20 %] | Protection<br><b>je above*</b><br>55 ÷ |                |                  |

#### Charger Setting:

| Selectronic SP LINK                                                                                                    |                                                                                                    |                                                                                                    |                                                                                                    |                                                                                                    |                                                                                                    |                                                                                                    | - 0 X                                                                                                    |
|----------------------------------------------------------------------------------------------------|----------------------------------------------------------------------------------------------------|----------------------------------------------------------------------------------------------------|----------------------------------------------------------------------------------------------------|----------------------------------------------------------------------------------------------------|----------------------------------------------------------------------------------------------------|----------------------------------------------------------------------------------------------------|----------------------------------------------------------------------------------------------------|
| File Connection Perfe                                                                                                    | ormance Data Hel                                                                                                    | р                                                                                                    |                                                                                                    |                                                                                                    | Disconnected                                                                                                    | 00:00:00                                                                                                    |                                                                                                    |
| Site Information Configu                                                                                                    | ration Settings Qui                                                                                                    | ckView Data View Service S                                                                                                    | Settings                                                                                                    | Fill in the capa                                                                                                    | acity of your ba                                                                                                    | attery Bank                                                                                                    |                                                                                                    |
| Configuration F 🗂                                                                                                    |                                                                                                    |                                                                                                    |                                                                                                    | (100 Ah / mod                                                                                                    | ule)                                                                                                    |                                                                                                    | Get SP PRO's Configuration<br>Configure SP PRO                                                                                                    |
| Quick Start<br>Unit Application*                                                                                                    |                                                                                                    | Powerchain Plan                                                                                                    | Battery Type*                                                                                                    | <mark>A</mark><br>(0.                                                                                                    | C Source Power*                                                                                                    | SoC Control                                                                                                    | attery Capacity*                                                                                                    |
| Solar Hybrid (AS4777.2:2020)                                                                                                    | ~                                                                                                    | Disabled V                                                                                                    | BMS - Pylontech                                                                                                    | ~                                                                                                    | 15.0 🔹 kW 🗸                                                                                                    | Enabled V                                                                                                    | 300 🔹 14.4 kWh                                                                                                    |
| Inverter* Battern* Cha                                                                                                    | rger* 4 Source* S                                                                                                    | olar Hybrid Control* System                                                                                                    | * Inputs / Outputs* Shunts                                                                                                    | Rypansion Card Wiring D                                                                                                    | iagram.                                                                                                    |                                                                                                    |                                                                                                    |
| Charge Settings<br>Max. Charge Current*<br>(as % of Battery Capacity)<br>[1.0-2000 %]<br>70 €<br>Initial Return Voltage*<br>[45.6 V - Roat V]<br>52.9 €<br>Initial Return SoC*<br>[0-99 %]<br>85 € | Initial Stage           [48.0 - 60.0 V]           Gurrent           (as % of Max Chrg Cur           [1 - 100 %]           100 %           11 - 240 min] | Point Control     5 €       Voltage*     [48.0 - 60.0 V]       [48.0 - 60.0 V]     5 €       Start     [48.0 - 60.0 V]       [as % of Max Chrg Current*]     [as % of Max Chrg Current*]       [1 - 100 %]     100 %       [1 - 240 min]     40 | Absorption Stage     Voltage*     [48.0 - 62.4 \]     Voltage*     [48.0 - 62.4 \]     Current*     (as % of Max Chrg Current)     [1 - 100 %]     15 | Absort-Tlaat<br>Net Change*<br>(as % of Battery Capacity)<br>[0.1 - 50 %]<br>Change Time*<br>[1 - 240 min]<br>60 *<br>[1 - 240 min]<br>60 * | Float Stage<br>Voltage*<br>[48.0 + 60.0 V]<br>Current*<br>(as % of Max Chrg Current)<br>[1 - 100 %]<br>1 • ⊕<br>Long Term Voltage*<br>[48.0 + 60.0 V]<br>54.0 € | Equalise Stage<br>Voltage*<br>[48.0 - 64.8 V]<br><b>54.5</b><br>(as % of Max Chrg Current)<br>[1 - 100 %]<br><b>2</b><br><b>1</b><br><b>1.0</b> | Battery Temperature Compensation<br>Reference Temp. A<br>[-10 - «Ref B> 'C]<br>Reference Temp. B<br>[-Ref A> - 70 'C]<br>Min. Comp. Temp.<br>[-10 - «REF A> 'C]<br>Max. Comp. Temp.<br>[-10 - «REF B> - 70 'C]<br>Max. Comp. Temp.<br>[-10 - «REF B> - 70 'C] |
|                                                                                                    |                                                                                                    |                                                                                                    |                                                                                                    |                                                                                                    |                                                                                                    |                                                                                                    |                                                                                                    |

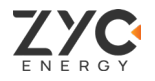

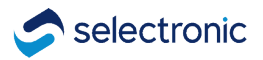

**Important!** After completing the parameter setting by the above steps, you must click on **Configure SP PRO** to complete the parameter configuration.

| Information Configu                                              | ration Settings QuickView                    | / Data View Service Set                   | ttings                                          |                                                           |                                            |                                               | Cat SP PDO's Casting                                                             |
|------------------------------------------------------------------|----------------------------------------------|-------------------------------------------|-------------------------------------------------|-----------------------------------------------------------|--------------------------------------------|-----------------------------------------------|----------------------------------------------------------------------------------|
| figuration F 🌖 C:\U                                              | [sers\frank.feng\Desktop\Z]                  | IC No Comm\ZYC No Comm Co                 | onfig1.SPLC                                     |                                                           |                                            |                                               | Configure SP PR                                                                  |
| ick Start<br>nit Application                                     | Power                                        | chain Plan                                | Battery Type                                    | A                                                         | C Source Power                             | SoC Control                                   | Battery Capacity                                                                 |
| olar Hybrid (AS4777.2:2020)                                      | ✓ Disabled                                   | l v                                       | Lithium LiFePO4                                 | ✓ (16 cells)                                              | 15.0 🌩 🛛 kW 🗸                              | Enabled V                                     | 100 - 5.1 kWh                                                                    |
| erter* Battery* Cha                                              | rger* AC Source Solar Hy                     | vbrid Control System Ir                   | nputs / Outputs Shunts Exp                      | pansion Card Wiring Diagr                                 | am                                         |                                               |                                                                                  |
| arge Settings<br>ax. Charge Current*<br>s % of Battery Capacity) | Initial Stage<br>Voltage*<br>[48.0 - 62.4 V] | Bulk Stage<br>Voltage*<br>[48.0 - 62.4 V] | Absorption Stage<br>Voltage*<br>[48.0 - 62.4 V] | Absorb-Float<br>Net Change*<br>(as % of Battery Capacity) | Float Stage<br>Voltage*<br>[48.0 - 62.4 V] | Equalise Stage<br>Voltage*<br>[48.0 - 64.8 V] | Battery Temperature Compense<br>Reference Temp. A<br>[-10 - <ref b=""> *C]</ref> |
| 0 - 200.0 %]<br>20.0 🜩 20.0 A                                    | 54.5 ÷                                       | 54.5 🜩                                    | 54.5 <b>‡</b>                                   | [0.1 - 5.0 %]<br>1.0 🜩                                    | 54.0 🜩                                     | 54.5 <b>‡</b>                                 | 25 ÷                                                                             |
| itial Return Voltage*                                            | (as % of Max Chrg Current)<br>[1 - 100 %]    | (as % of Max Chrg Current)<br>[1 - 100 %] | (as % of Max Chrg Current)<br>[1 - 100 %]       | Change Time*                                              | (as % of Max Chrg Current)<br>[1 - 100 %]  | (as % of Max Chrg Current)<br>[1 - 100 %]     | [ <ref a=""> - 70 °C]</ref>                                                      |
| 52.9 🜩                                                           | 100 🖨 20.0 A                                 | 100 🜩 20.0 A                              | 10 🜩 2.0 A                                      | 60 🜩                                                      | 20 🜩 4.0 A                                 | 10 🜩 2.0 A                                    | Min. Comp. Temp.                                                                 |
| tial Return SoC*<br>99 %]                                        | Time*<br>[1 - 240 min]                       | Time*<br>[1 - 240 min]                    |                                                 | Max Time*<br>[1 - 240 min]                                | Long Term Voltage*<br>[48.0 - 62.4 V]      | [0.1 - 24.0 hours]                            | [-10 - <ref a=""> °C]</ref>                                                      |
| 95 🖨                                                             | 45 🖨                                         | 30 🖨                                      |                                                 | 60 🖨                                                      | 54.0 🖨                                     | 2.0                                           | Max. Comp. Temp.<br>[ <ref b=""> - 70 °C]<br/>45 🜩</ref>                         |
|                                                                  |                                              |                                           |                                                 |                                                           |                                            |                                               |                                                                                  |
|                                                                  |                                              |                                           |                                                 |                                                           |                                            |                                               |                                                                                  |
|                                                                  |                                              |                                           |                                                 |                                                           |                                            |                                               |                                                                                  |
|                                                                  |                                              |                                           |                                                 |                                                           |                                            |                                               |                                                                                  |
|                                                                  |                                              |                                           |                                                 |                                                           |                                            |                                               |                                                                                  |
|                                                                  |                                              |                                           |                                                 |                                                           |                                            |                                               |                                                                                  |

When the setting is successful, the page is shown as the figure below. If not, please try to make the setting again. If still can not connect successfully, please login **ZYC Portal** at **www. zycportal.com** to contact ZYC support team or via email **service@zyc.energy**.

| Configuration F 🍘 C:\Users\fr                                                                                                    | ank.feng\Desktop\ZYC No                                                                                                    | Comm\ZYC No Comm (                                                                                                    | Config1.SPLC               |                               |                          |                                                                                                    | Get SP P<br>Con                                                                                                    | 'RO's Configuration<br>figure SP PRO                                                                           |
|----------------------------------------------------------------------------------------------------|----------------------------------------------------------------------------------------------------|----------------------------------------------------------------------------------------------------|----------------------------|-------------------------------|--------------------------|----------------------------------------------------------------------------------------------------|----------------------------------------------------------------------------------------------------|----------------------------------------------------------------------------------------------------|
| Quick Start<br>Unit Application                                                                                                    | Powerchain                                                                                                    | Plan                                                                                                    | Battery Type               |                               | AC Source Power          | SoC Control                                                                                                    | Battery Capacit                                                                                                    | у                                                                                                    |
| werter Battery Charger AC                                                                                                    | Source Solar Hybrid Con                                                                                                    | atrol System Inpu                                                                                                    | ts / Outputs Shunts 1      | Expansion Card Wiring Diagraw | n                        | Enabled                                                                                                    |                                                                                                    | 5.1 KWN                                                                                                    |
| Max. Charcie Current<br>[10-200.0 %]<br>20.0 %]<br>20.0 %]<br>20.0 %]<br>20.0 %<br>Initial Return Voltage<br>(35.0 ×.Fact V)<br>11.1<br>52.9 (⊕)<br>Initial Return SoC<br>0.99 %]<br>95 (⊕) | lge<br>-62.4 ∨]<br>-62.4 ∨]<br>ard<br>of Max Chrg Current)<br>(a)<br>Current)<br>(b)<br>(b)<br>(c)<br>Current)<br>(c)<br>Current)<br>(c)<br>Current)<br>(c)<br>(c)<br>(c)<br>(c)<br>(c)<br>(c)<br>(c)<br>(c | Itage<br>Incert<br>% of 1<br>100 %<br>Success<br>Automatical and a second second s | Voltage<br>[48.0 - 62.4 V] | ion Settings into the S       | Voltage<br>[48.0-62.4 V] | Voltage<br>[48.0 - 64.8 ∨]<br>Current<br>(as % of Max Chig Cu<br>[1 - 100 %]<br>10 €<br>2.0 A<br>Time<br>[0.1 - 24.0 hours]<br>2.2 A | 6 (*)         Reference           1-0 - «Ref B>         Reference           rent)         («Ref A> - 70)           Nin. Comp.         (-10 - «REF A)           1-0 (*)         Max. Comp.           («Ref B> - 70)         Max. Comp. | Temp. A Ref<br>[-[0]<br>25]\$<br>Temp. B [-[0]<br>25]\$<br>Temp.<br>5 'C]<br>0]\$<br>. Temp.<br>5 'C]<br>45]\$ |

#### Important:

If there is any MPPT connecting in the system, please set its **Bulk State Voltage** to **54.5V**, and the **Float State Voltage** is **54V**.

## 5. Noark Inverter (Managed Mode)

#### Step 1: SIMPO 5000 to Deye Inverter Connection

Please follow the **SIMPO 5000 Quick Star Manual** for SIMPO 5000 installation. Then follow the below figure to remove the front cover of Noark inverter, and connect the power cable and communication cable to SIMPO 5000.

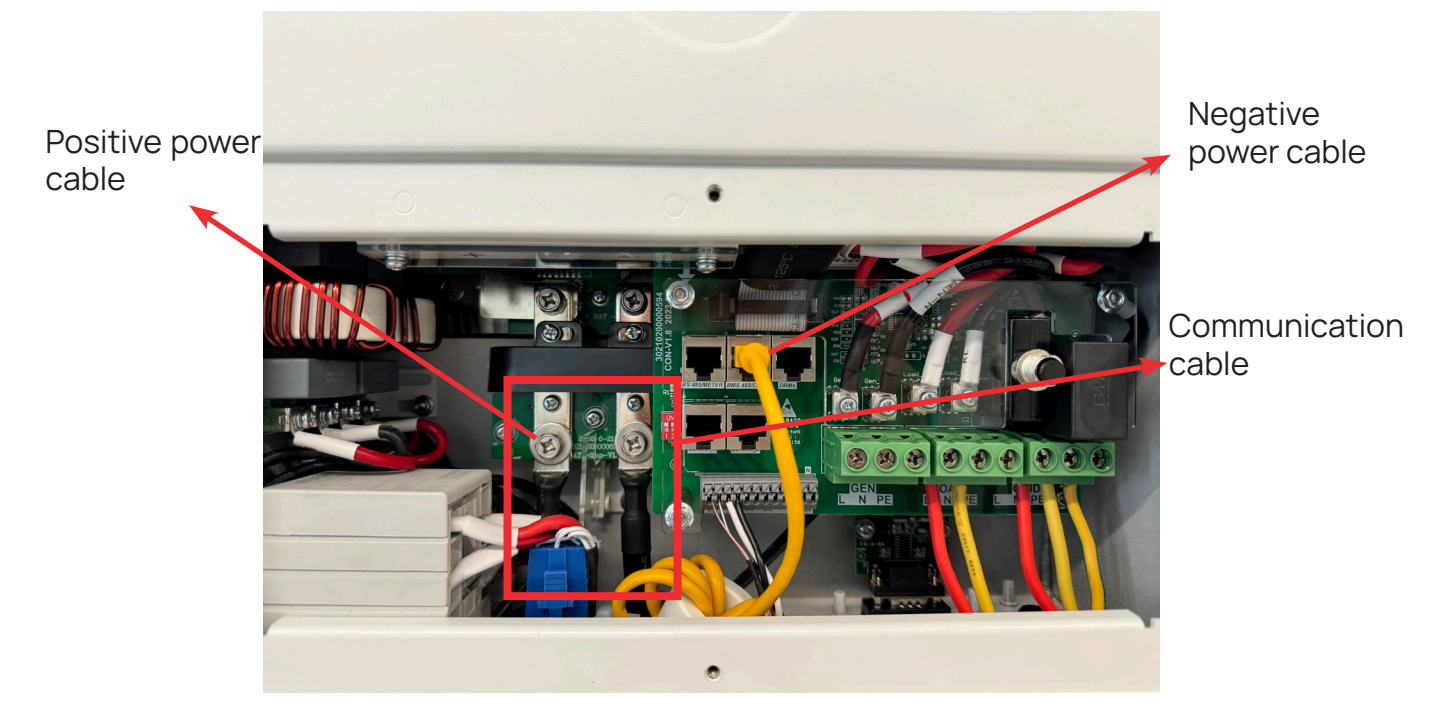

#### Step 2: Power Up SIMPO 5000

Once the battery is switched on, the inverter will automatically switch on.

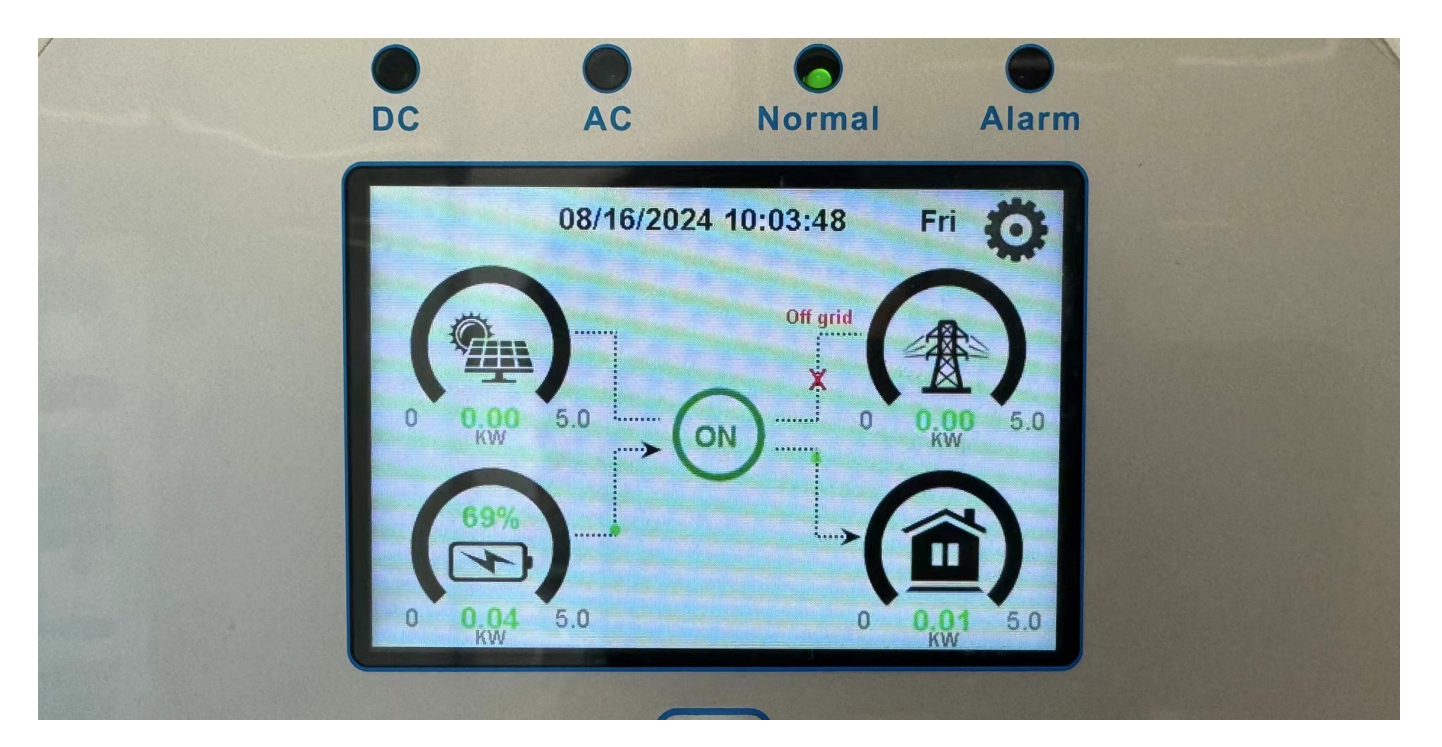

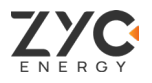

## Step 3: System Setup

Access to Deye **System Setup**. With the communication mode installation, please follow the steps below to set up to complete the configuration of the Noark inverter with SIMPO 5000.

#### Step 3.1: Select Battery Setting

| System S         | Setup                |               |      |  |
|------------------|----------------------|---------------|------|--|
| Battery          | System \             | Work Mode     |      |  |
| Setting          | Grid Setting         | Gen Po<br>Use | rt   |  |
| Basic<br>Setting | Advanced<br>Function | Device li     | nfo. |  |

#### Step 3.2: Tick Lithium

Batt Capacity tells Noark inverter what the battery bank size is.

Max A charge/Discharge: For SIMPO 5000, we recommend Ah battery size x 50%

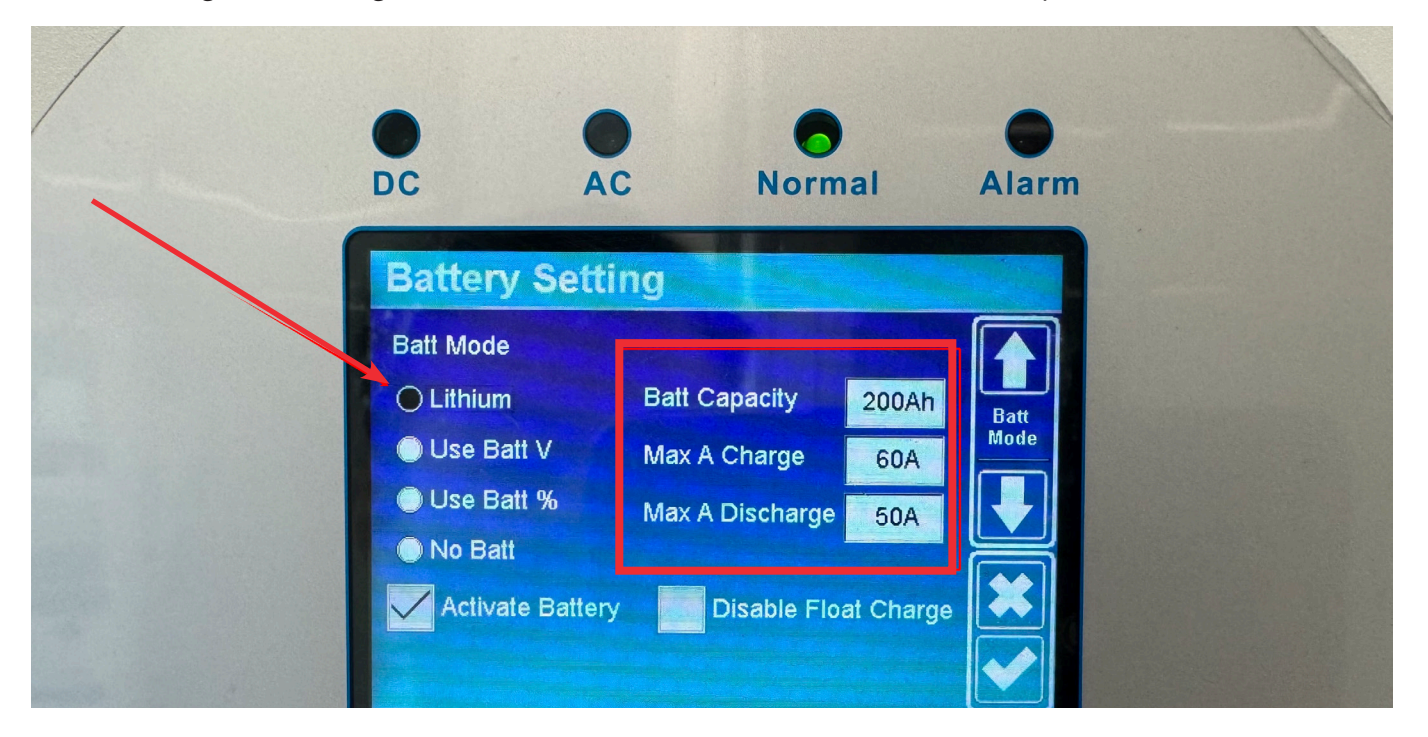

**Step 3.3**: Set the generator and grid parameters according to the actual installation.

According to Noark's inverter user manual.

- 1 is the setup to charge the battery with the generator. Start at 30% and A is 40A means system will AutoStart to charge the battery with 40A current when the battery S.O.C at 30%.
- 2 is the setup to charge the battery with the **Grid**. **Start** at 10% and **A** is 80A means system will **AutoStart** to charge the battery with 80A current when the battery S.O.C at 10%.

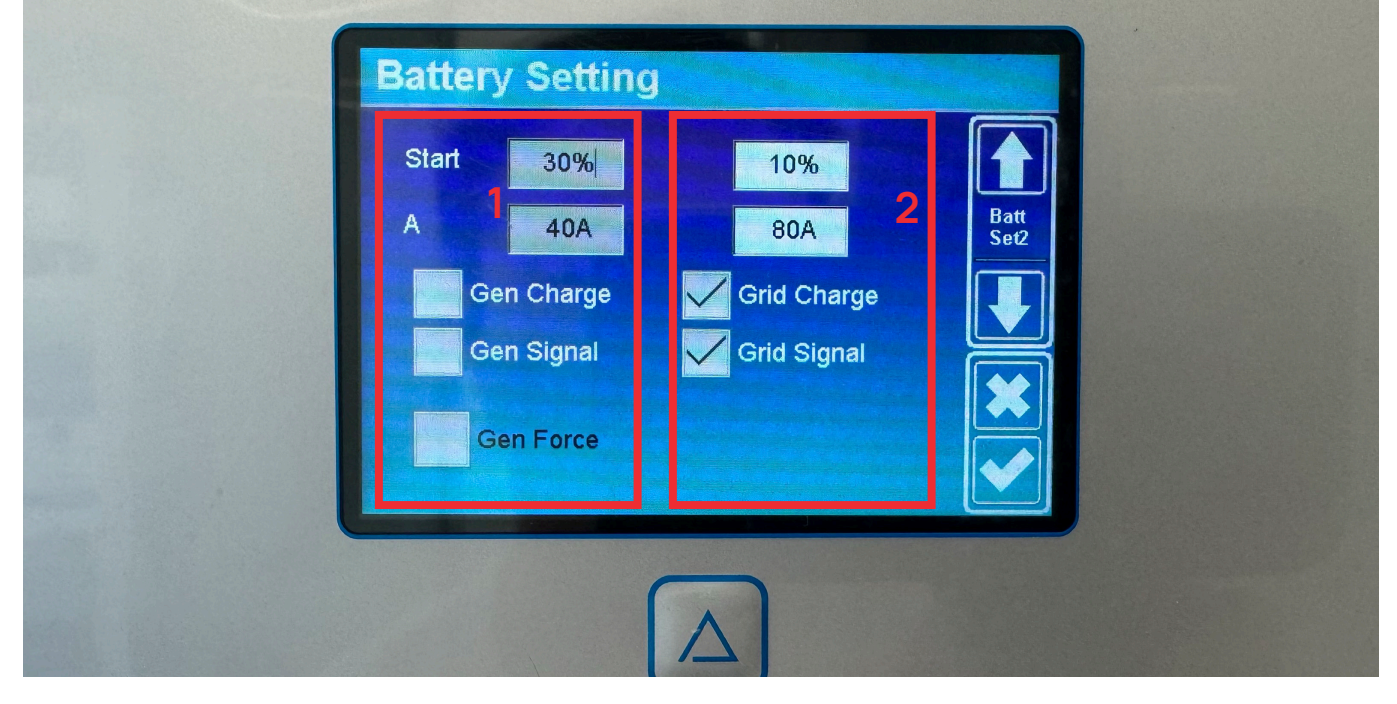

Step 3.4: Select Lithium Mode to 00

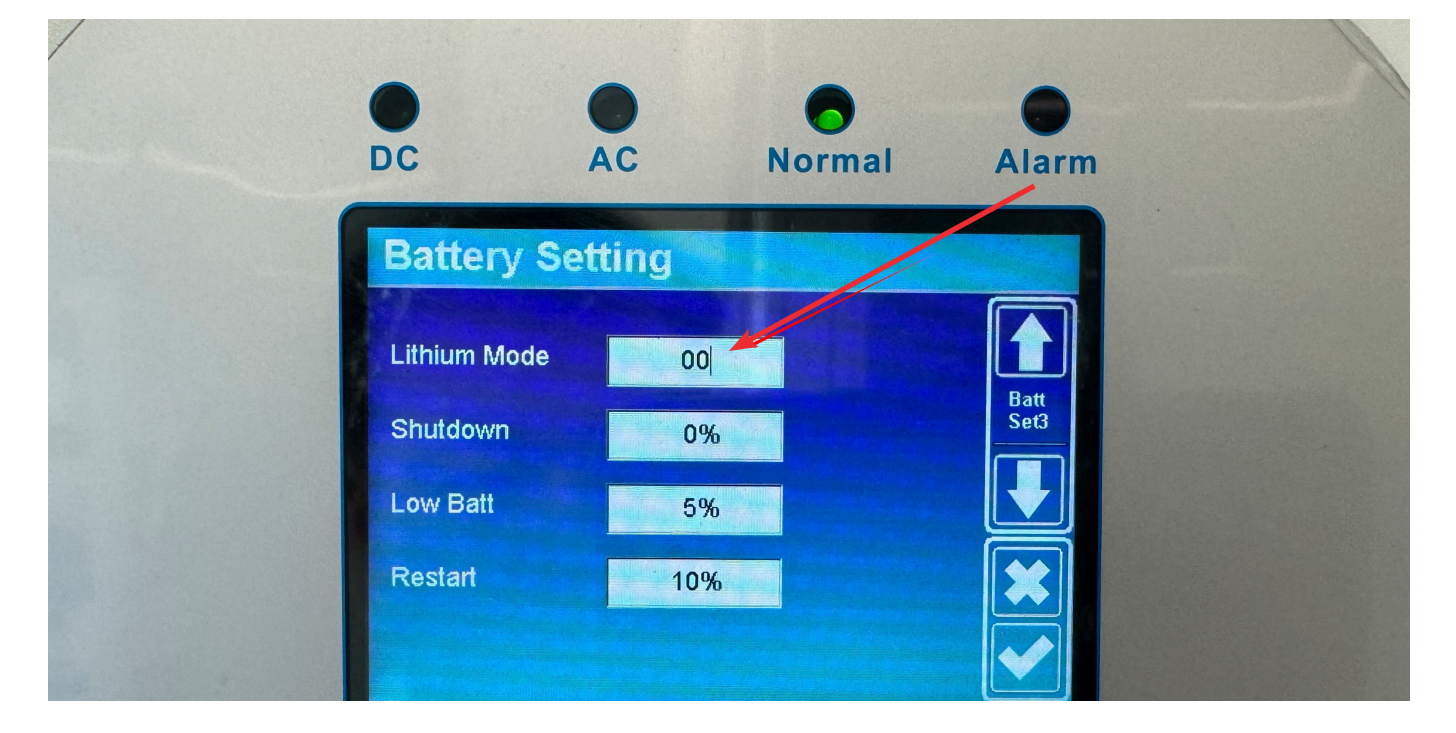

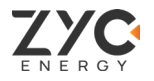

## Successful setup

After completing the settings, go back to the setup page to check each parameter to confirm the successful setup.

The following interface appears, the connection state is **ON** and the arrow on the battery side points to the inverter side, it means the communication is successful.

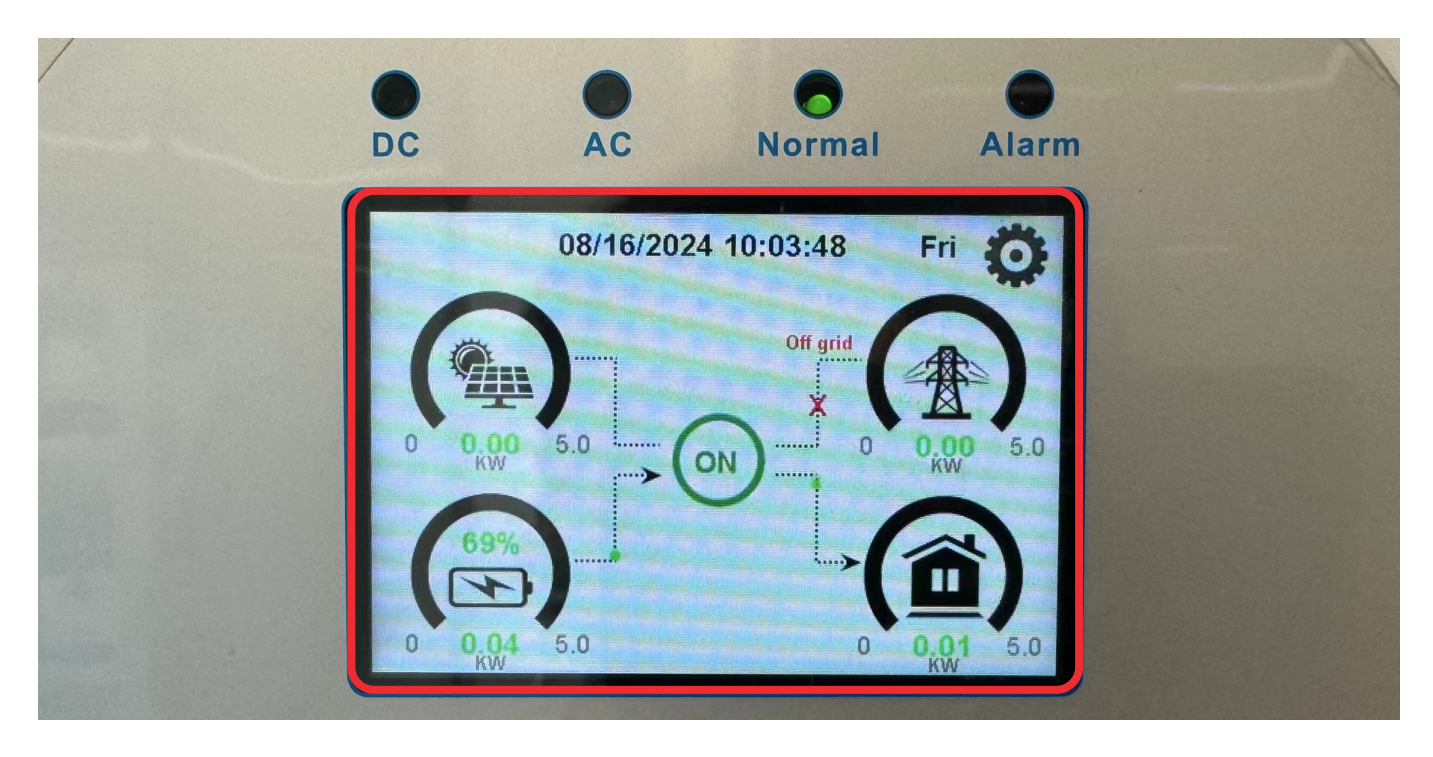

As shown below, if the inverter is not communicating properly with SIMPO 5000, the inverter interface will show **OFF** and no battery data. Please check the cables connection and try to make the setting again. If still can not connect successfully, please contact ZYC ENERGY via **service@zyc.energy** or via our portal at **www.zycportal.com**.

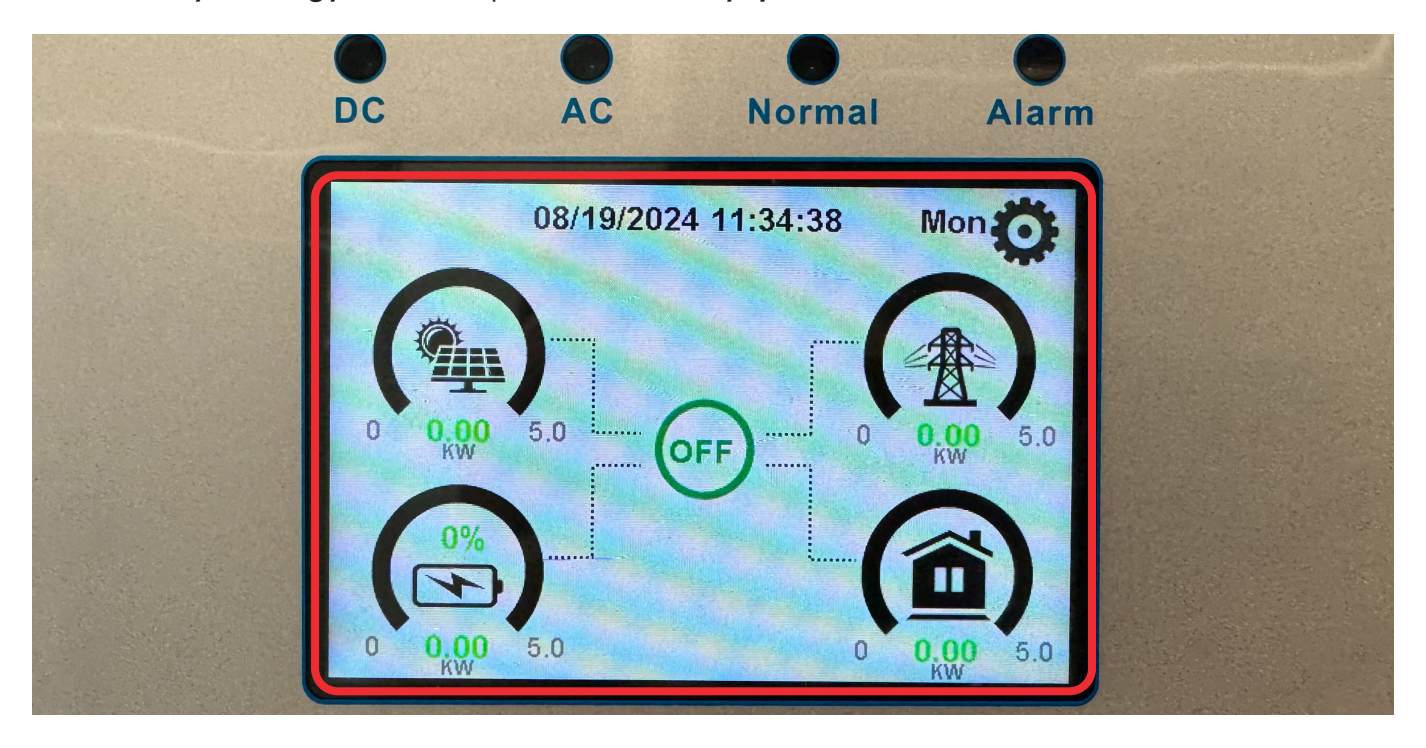

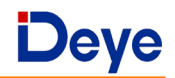

## 6. Deye Inverter (Managed Mode)

#### Step 1: SIMPO 5000 to Deye Inverter Connection

Please follow the **SIMPO 5000 Quick Star Manual** for SIMPO 5000 installation. Then follow the below figure to remove the front cover of Deye inverter, and connect the power cable and communication cable to SIMPO 5000.

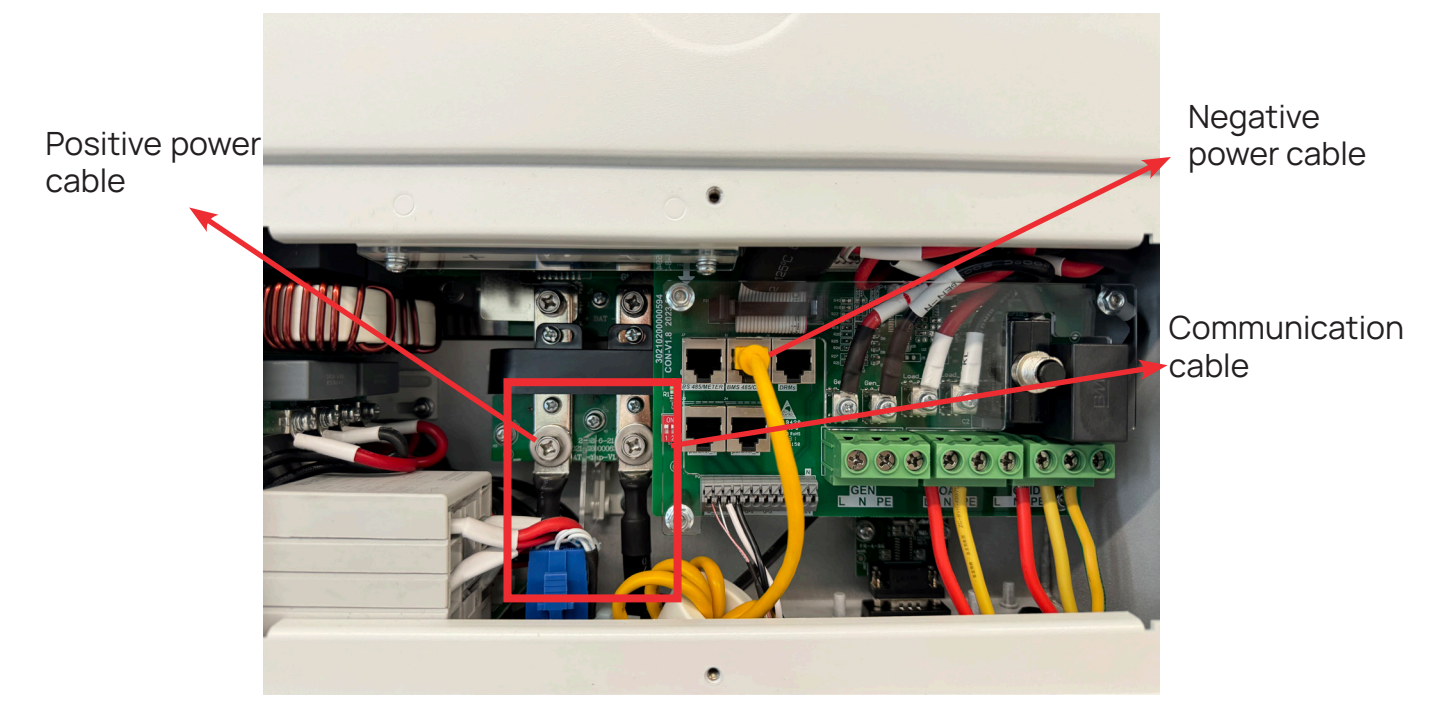

#### Step 2: Power Up SIMPO 5000

Once the battery is switched on, the inverter will automatically switch on.

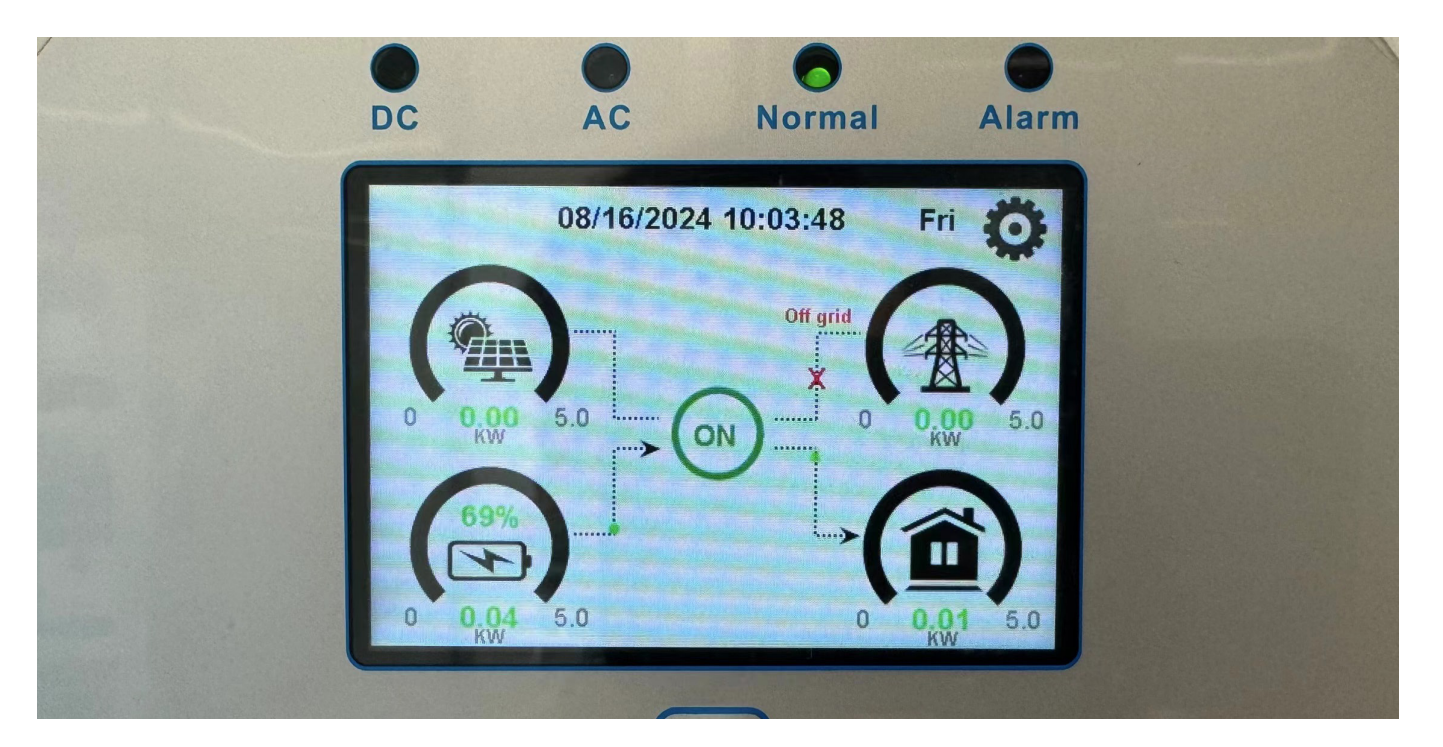

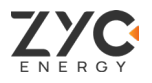

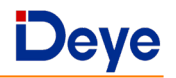

## Step 3: System Setup

Access to Deye **System Setup**. With the communication mode installation, please follow the steps below to set up to complete the configuration of the Deye inverter with SIMPO 5000.

#### Step 3.1: Select Battery Setting

| DC               | AC               | Normal                           | Alarm                 |  |
|------------------|------------------|----------------------------------|-----------------------|--|
| System           | Setup            |                                  |                       |  |
| Battery          | Sy               | stem Work Mode                   | -                     |  |
| Setting          | Grid Set         | ting Gen<br>U                    | Port                  |  |
| Basic<br>Setting | Ad∨anc<br>Functi | ed<br>on Devic                   | e Info.               |  |
| Basic<br>Setting | Grid Sett        | ting Gen<br>U<br>ed<br>on Device | Port<br>se<br>e Info. |  |

#### Step 3.2: Tick Lithium

Batt Capacity tells Deye inverter what the battery bank size is.

Max A charge/Discharge: For SIMPO 5000, we recommend Ah battery size x 50%

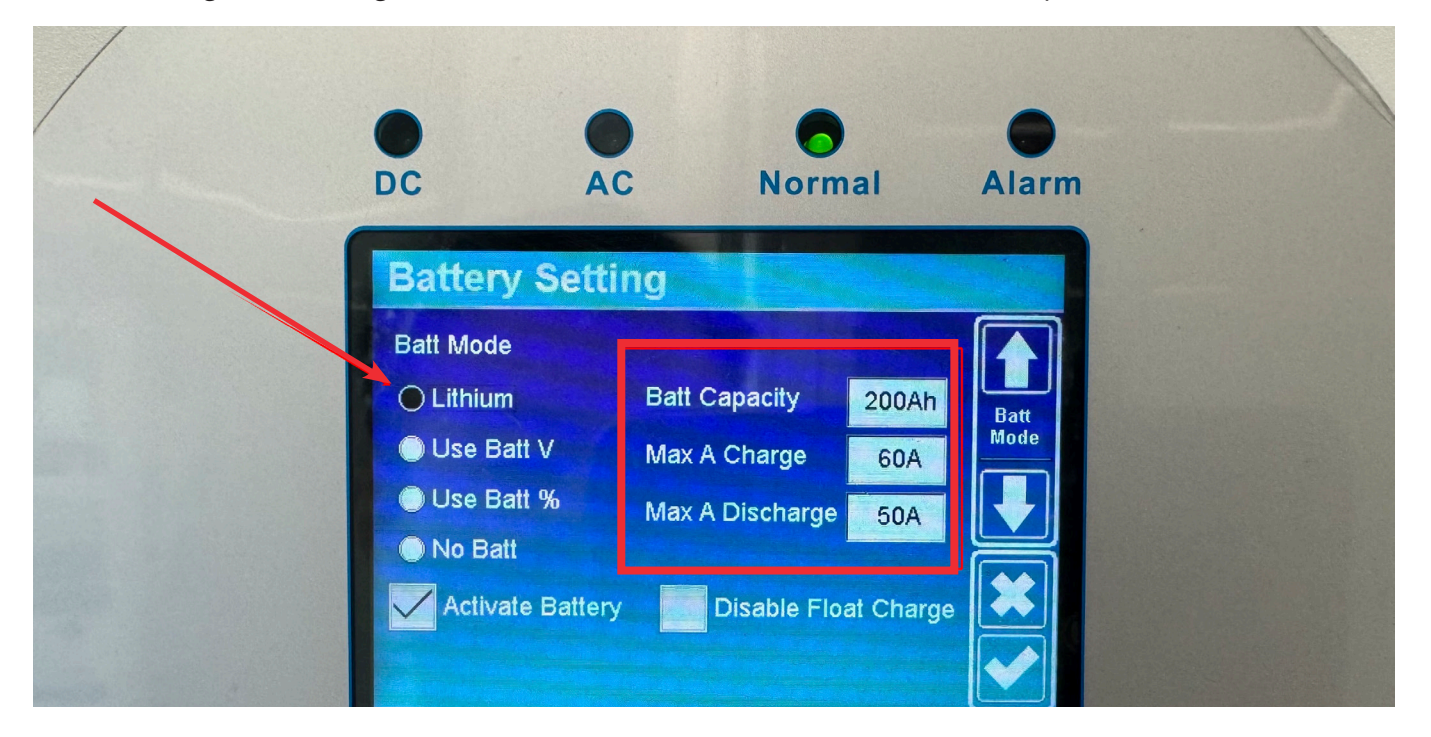

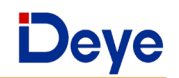

Step 3.3: Set the generator and grid parameters according to the actual installation.

According to Deye's inverter user manual.

- 1 is the setup to charge the battery with the generator. Start at 30% and A is 40A means system will AutoStart to charge the battery with 40A current when the battery SOC at 30%.
- 2 is the setup to charge the battery with the **Grid**. **Start** at 10% and **A** is 80A means system will **AutoStart** to charge the battery with 80A current when the battery S.O.C at 10%.

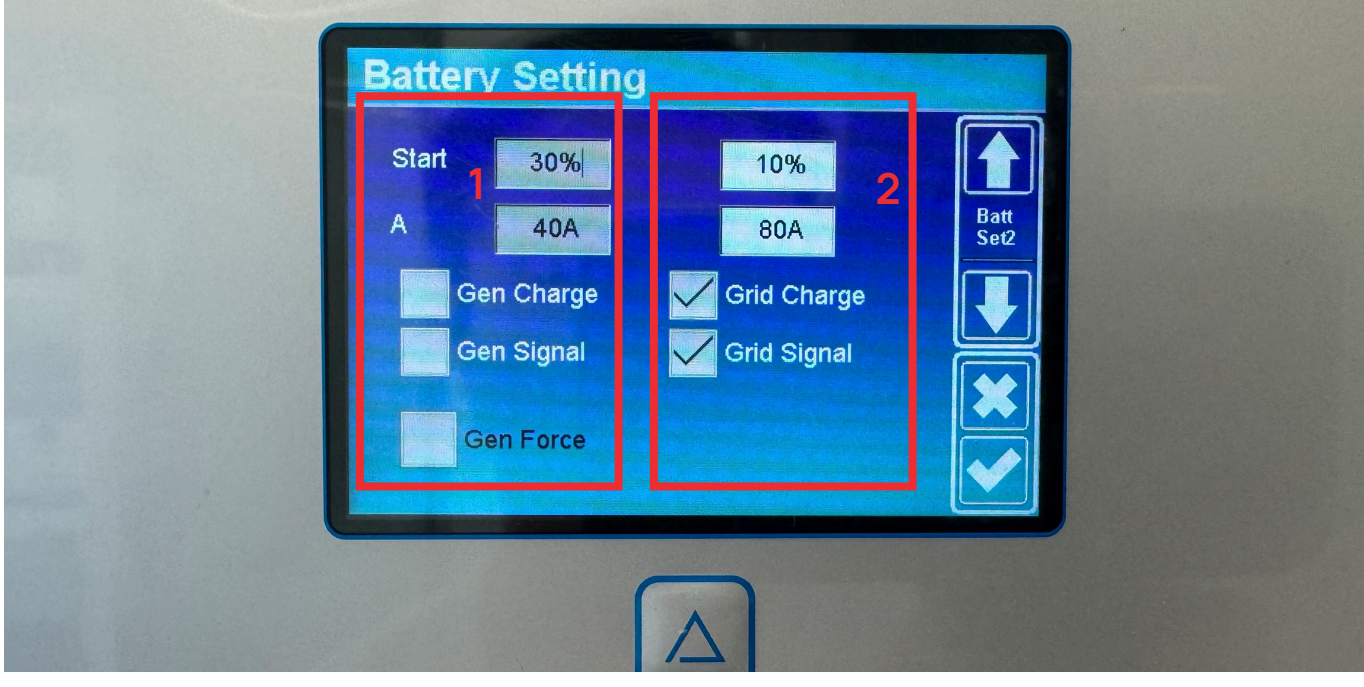

Step 3.4: Select Lithium Mode to 00

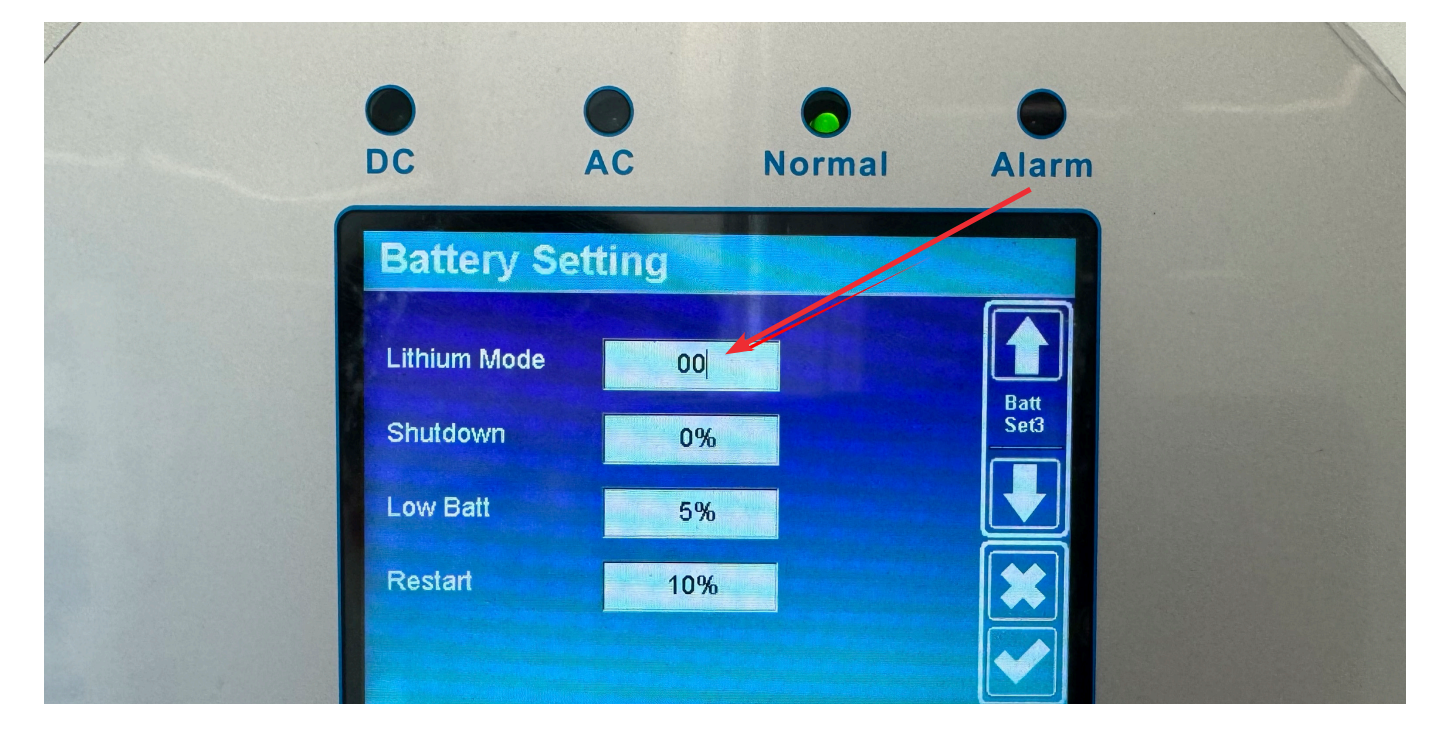

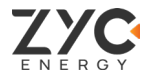

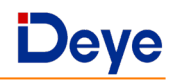

## Successful setup

After completing the settings, go back to the setup page to check each parameter to confirm the successful setup.

The following interface appears, the connection state is **ON** and the arrow on the battery side points to the inverter side, it means the communication is successful.

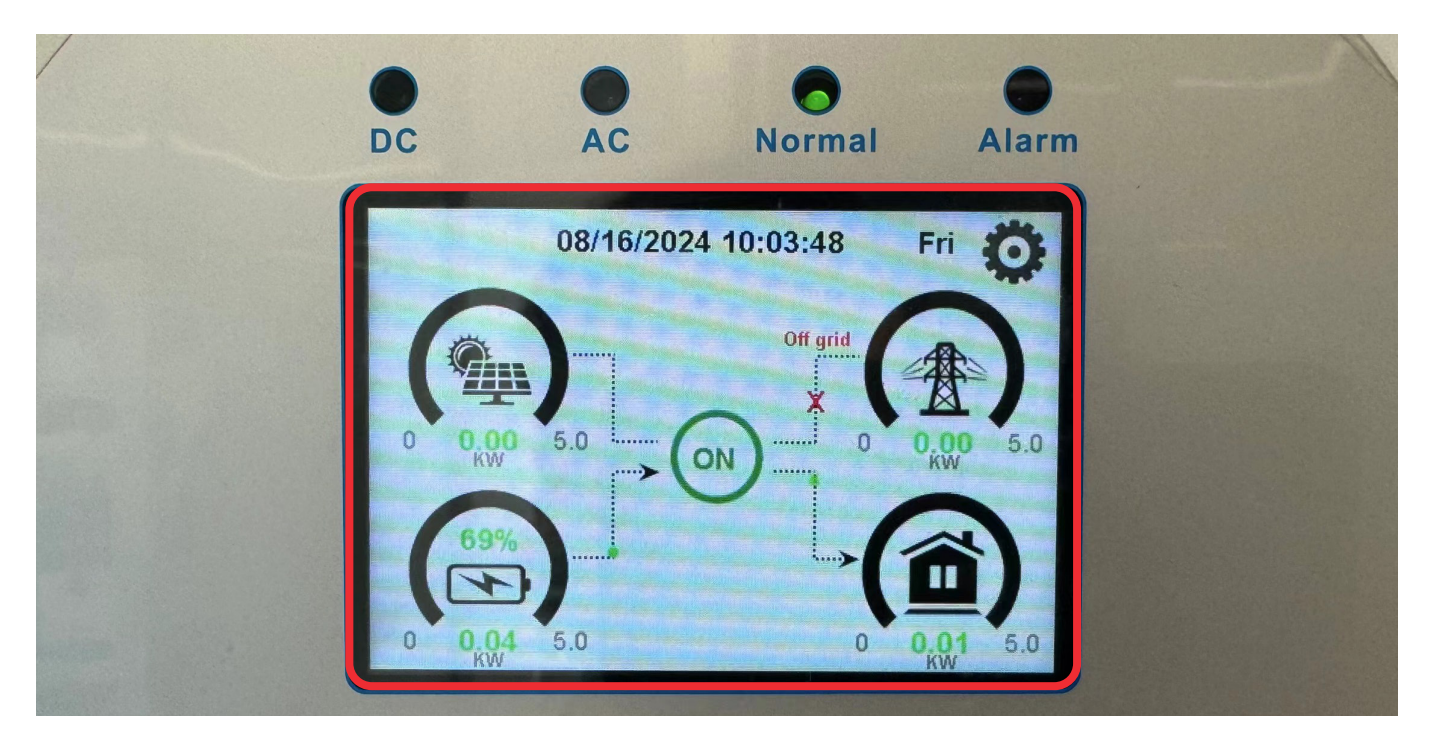

As shown below, if the inverter is not communicating properly with SIMPO 5000, the inverter interface will show **OFF** and no battery data. Please check the cables connection and try to make the setting again. If still can not connect successfully, please contact ZYC ENERGY via **service@zyc.energy** or via our portal at **www.zycportal.com**.

![](_page_30_Picture_8.jpeg)

## 7. Contact Us

## -{}- offgridshop.eu

offgridshop.eu - Sailectron Services GmbH

- Hundsdorf 2, 8111 Gratwein-Strassengel, AUSTRIA
- **6** +43 3124 21818
- 🞽 sales@zyc.at
- 🌐 www.zyc.at